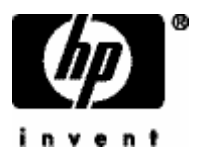

# Kapesní počítač hp iPAQ

# Uživatelská příručka

hp iPAQ Pocket PC rz1700 hp iPAQ Pocket PC hx2000 hp iPAQ Pocket PC rx3000 hp iPAQ Pocket PC hx4700

říjen 2004

CE

© 2004 Hewlett-Packard Development Company, L.P.

hp, Hewlett Packard a logo Hewlett-Packard jsou ochranné známky společnosti Hewlett-Packard Company v USA a dalších zemích.

iPAQ je ochranná známka společnosti Hewlett-Packard Development Company, L.P. v USA a dalších zemích.

Microsoft, Windows, logo Windows, Outlook a ActiveSync jsou ochranné známky společnosti Microsoft Corporation v USA a dalších zemích.

Pocket PC hp iPAQ pracuje s operačním systémem Microsoft Windows.

Logo SD je ochranná známka společnosti Secure Digital v USA a dalších zemích.

XScale je ochranná známka společnosti Intel Corporation v USA a dalších zemích.

Všechny další jména produktů zmiňovaná v této příručce mohou být ochrannými známkami jejich vlastníků.

Společnost hp nebude odpovědná za technické ani redakční chyby nebo opomenutí zde obsažená. Dále nenese odpovědnost za související nebo následné škody vyplývající z poskytnutí nebo použití tohoto materiálu. Informace v tomto materiálu mohou podlehnout změnám bez předchozího upozornění a jsou poskytovány "jak jsou" bez záruky jakéhokoliv druhu. Záruky na produkty hp jsou obsaženy ve výslovně uvedených záručních podmínkách pro takové produkty. Žádná část tohoto dokumentu neslouží jako dodatečná záruka.

Tato příručka obsahuje informace chráněné autorskými právy. Dokument ani jeho část nesmí být kopírována ani reprodukována žádným způsobem bez předchozího písemného souhlasu společnosti Hewlett-Packard.

**POZOR:** Text uvedený v takovémto odstavci znamená doporučení, jehož nedodržení může mít za následek ublížení na zdraví.

**RADA:** Text uvedený v takovémto odstavci znamená doporučení, jehož nedodržení může mít za následek poškození zařízení nebo ztrátu informace.

Uživatelská příručka pro kapesní počítače hp iPAQ rz1700, hx2000, rx3000, hx4700

# Obsah

| POPIS KAPESNÍHO POČÍTAČE                        | 1-1               |
|-------------------------------------------------|-------------------|
| hp iPAO rz1700                                  | 1-1               |
| hp iPAO rx3000                                  | 1-2               |
| hp iPAQ hx4700                                  | 1-3               |
| ZAPOJENÍ POČÍTAČE                               | 2-1               |
| hp iPAO rz1700                                  | 2-1               |
| hp iPAQ hx2000                                  | 2-2               |
| hp iPAQ rx3000                                  | 2-4               |
| hp iPAQ hx4700                                  | 2-5               |
| PRVNÍ SEZNÁMENÍ                                 | 3-1               |
| Používání stylusu                               | 3-1               |
| Kalibrace obrazovky                             | 3-1               |
| Změna velikosti písma                           | 3-2<br>3-2<br>3-2 |
| Nastavení data a času                           |                   |
| Zadání informací o uživateli                    |                   |
| Nastavení hesla                                 | 3-2               |
| Resetování přístroje                            | 3-3               |
| Instalace a vyjmutí baterie                     | 3-4               |
| Nabíjení                                        | 3-4               |
| Údržba zařízení                                 | 3-5               |
| ZÁKLADY PRÁCE S POCKET PC                       | <b>4-1</b>        |
| Použití HP Launch Screen (pouze vybrané modely) | 4-1               |
| Použití obrazovky Dnes                          | 4-1               |
| Navigační a příkazová lišta                     | 4-2               |
| Stavové ikony                                   | 4-3               |

| Kontextové nabídky                       | 4-3 |
|------------------------------------------|-----|
| Vytvoření nového záznamu                 | 4-4 |
| Přizpůsobení obrazovky Dnes              | 4-4 |
| Práce s programy                         | 4-4 |
| Zálohování dat                           | 4-7 |
| SYNCHRONIZACE SE STOLNÍM POČÍTAČEM       | 5-1 |
| Použití programu Microsoft ActiveSync    | 5-1 |
| Instalace ActiveSync                     | 5-1 |
| Připojení Pocket PC ke stolnímu počítači | 5-1 |
| Synchronizace                            | 5-2 |
| Instalace programů do Pocket PC          | 5-2 |
| E-maily                                  | 5-2 |
| Spojení přes infraport                   | 5-3 |
| PSANÍ NA POCKET PC                       | 6-1 |
| Doplňování slov                          | 6-1 |
| Psaní s klávesnicí                       | 6-1 |
| Systémy rozpoznávání písma               | 6-2 |
| Kreslení a psaní přímo na displej        | 6-4 |
| PAMĚŤOVÉ A ROZŠIŘUJÍCÍ KARTY             | 7-1 |
| Instalace a vyjmutí paměťové karty       | 7-1 |
| Prohlížení obsahu karet                  | 7-1 |
| BLUETOOTH                                | 8-1 |
| Zapnutí Bluetooth                        | 8-1 |
| Nastavení viditelnosti                   | 8-1 |
| Povolení přístupu                        | 8-2 |
| Bluetooth Manager                        | 8-3 |
| Připojení k jiným zařízením              | 8-4 |
| Vytvoření spojení ActiveSync             | 8-4 |
|                                          |     |

| Vytvoření sériového spojení                      | 8-4  |  |
|--------------------------------------------------|------|--|
| Vytáčené spojení                                 | 8-4  |  |
| Připojení do sítě                                | 8-5  |  |
| BEZDRÁTOVÁ WIRELESS LAN (WI-FI)                  | 9-1  |  |
| Slovník Wi-Fi                                    | 9-1  |  |
| Používání Wireless LAN                           | 9-2  |  |
| Správa nastavení bezdrátové sítě                 | 9-3  |  |
| Sledování síly signálu a stavu sítě              | 9-3  |  |
| Pokročilá nastavení sítě                         | 9-3  |  |
| PŘIPOJENÍ K INTERNETU                            | 10-1 |  |
| Připojení k soukromé síti                        | 10-1 |  |
| Zadání internetové adresy                        | 10-1 |  |
| Použití seznamu oblíbených položek               | 10-1 |  |
| APLIKACE                                         | 11-1 |  |
| DockWare                                         | 11-1 |  |
| iPAQ Image Zone                                  | 11-2 |  |
| Pocket Informant                                 | 11-3 |  |
| Pocket Panel Lite                                | 11-4 |  |
| iTask                                            | 11-4 |  |
| hp Protect Tools                                 | 11-4 |  |
| hp Profily                                       | 11-4 |  |
| BEZPEČNOSTNÍ PRVKY                               | 12-1 |  |
| Uzamčení vašeho Pocket PC                        | 12-1 |  |
| Změna bezpečnostních údajů                       | 12-2 |  |
| Šifrování dat                                    | 12-2 |  |
| Použití čtečky otisků prstů (pouze model hx2000) | 12-3 |  |
| Práce s otisky prstů                             | 12-3 |  |
| •/                                               |      |  |

| Možnosti nastavení bezpečnosti          | 12-6  |
|-----------------------------------------|-------|
| HP PHOTOSMART CAMERA                    | 13-1  |
| Seznámení s fotoaparátem                | 13-2  |
| Pořizování fotografií / videa           | 13-3  |
| Nastavení videa                         | 13-5  |
| Úprava fotografií                       | 13-6  |
| hp Image Transfer                       | 13-7  |
| Tisk z hp Image Zone                    | 13-8  |
| Tisk pomocí hp Mobile Printing          | 13-8  |
| Print Manager                           | 13-10 |
| Tisk pomocí hp Instant Share Printing   | 13-10 |
| Sdílení médií                           | 13-11 |
| IPAQ MOBILE MEDIA                       | 14-1  |
| Nastavení Mobile Media na vašem hp iPAQ | 14-2  |
| Instalace Mobile Media na PC            | 14-3  |
| Podporované formáty                     | 14-4  |
| Sdílení hudebních CD a domácího videa   | 14-4  |
| Přenos médií do hp iPAQ                 | 14-5  |
| Nevo Media Server                       | 14-6  |
| Nevo Media Player                       | 14-7  |
| Nevo Backup                             | 14-8  |
| Seznámení s iPAQ Mobile Media           | 14-8  |
| Výběr médií                             | 14-9  |
| Výběr umístění                          | 14-11 |
| Rychlé odkazy                           | 14-11 |
| Právě přehrávané                        | 14-11 |
| Přehrávání médií                        | 14-12 |
| Režim Local Media                       | 14-12 |
| Přehrávání hudby                        | 14-13 |
| Prohlížení obrázků                      | 14-14 |
| Přehrávání videa                        | 14-15 |
| Mazání médií                            | 14-16 |
|                                         |       |

| Režim Media Stream                                          | 14-17 |
|-------------------------------------------------------------|-------|
| Přehrávání                                                  | 14-18 |
| Vyhledávání médií                                           | 14-18 |
| Přehrávání médií na jiných zařízeních (režim Media Control) | 14-18 |
| Stahování médií (režim Media Copy)                          | 14-19 |
| Stahování hudby, obrázků a videa                            | 14-20 |
| Univerzální ovladač (režim Home Control)                    | 14-21 |
| PROGRAMY VE VAŠEM POCKET PC                                 | 15-1  |
| ŘEŠENÍ PROBLÉMŮ                                             | 16-1  |
| Obecné problémy                                             | 16-1  |
| Active Sync                                                 | 16-3  |
| Paměťové karty                                              | 16-3  |
| Bluetooth                                                   | 16-4  |
| Wi-Fi                                                       | 16-6  |
| REGULAČNÍ OZNÁMENÍ                                          | 17-1  |
| Prohlášení o shodě s pravidly FCC                           | 17-1  |
| Regulační oznámení platná v Evropské unii                   | 17-2  |
| Upozornění k bateriím                                       | 17-2  |
| Upozornění pro bezpečnost práce                             | 17-3  |
| Použití na palubě letadla                                   | 17-3  |
| Radiokomunikační předpisy                                   | 17-3  |
| TECHNICKÉ PARAMETRY                                         | 18-1  |
| Konfigurace                                                 | 18-1  |
| Rozměry zařízení                                            | 18-5  |
| Pracovní podmínky                                           | 18-5  |

Děkujeme, že jste si zakoupili nový kapesní počítač hp iPAQ. Tato příručka vám pomůže s nastavením a seznámí vás se všemi důležitými funkcemi vašeho přístroje.

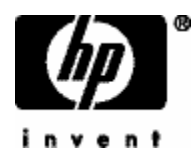

Další podrobné informace o práci s jednotlivými programy naleznete v elektronické nápovědě vašeho počítače. Pro vstup do této nápovědy klikněte na **Start > Nápověda** na obrazovce **Dnes** a vyberte požadovanou aplikaci.

Základní informace o práci se systémem Microsoft Pocket PC naleznete v nápovědě kliknutím na **Start > Nápověda > Základy práce s Pocket PC** na obrazovce **Dnes**.

**Poznámka:** Výrobcem nainstalované programy ve vašem počítači nebudou v případě úplného vybití baterie smazány.

# **1 Popis kapesního počítače**

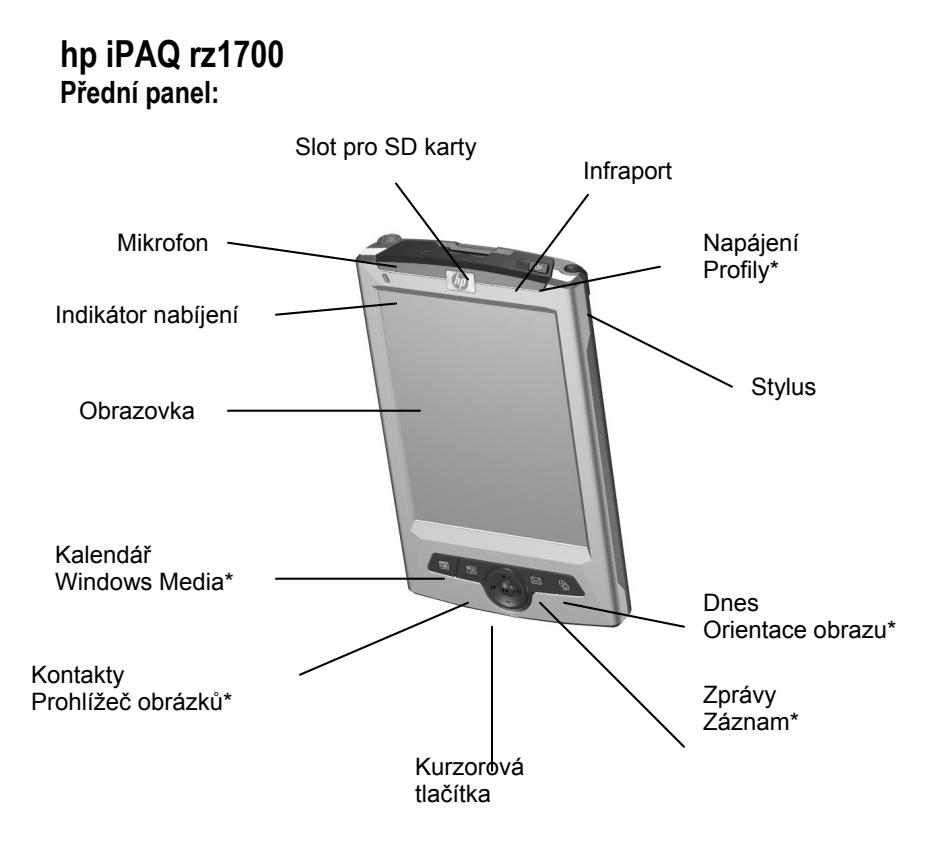

\* Funkce při dlouhém stisknutí. Tlačítko podržte cca 2 sekundy.

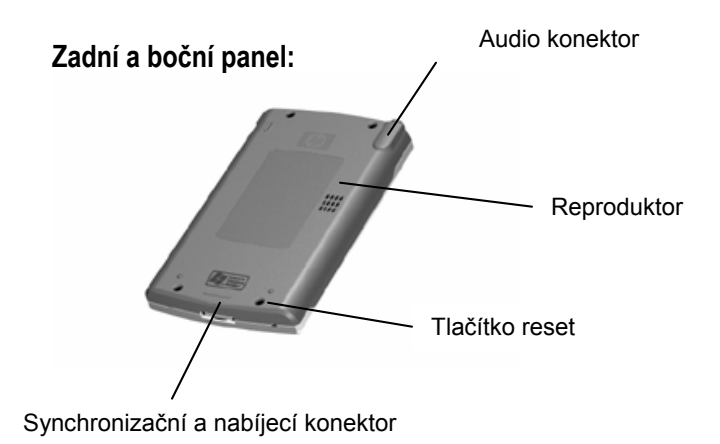

#### hp iPAQ rx3000 Přední panel:

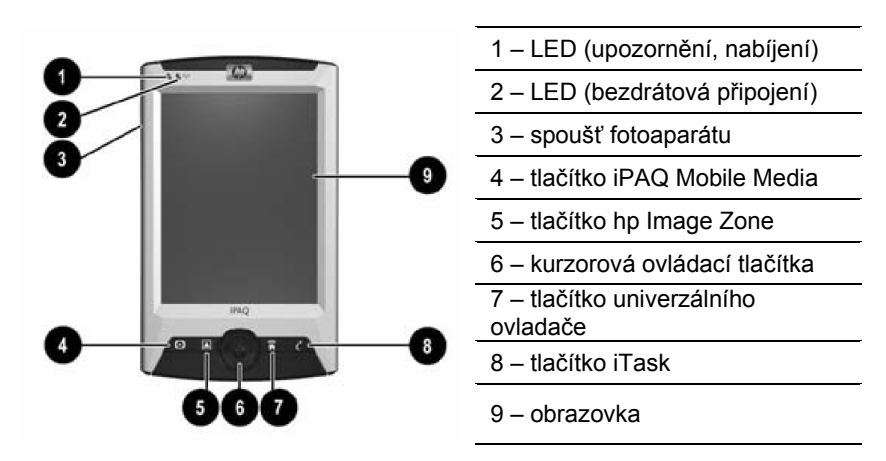

#### Zadní a boční panel:

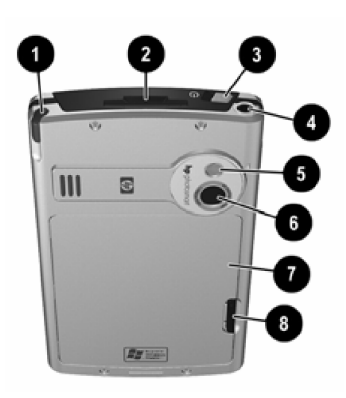

- 1 stylus
- 2 slot na paměťovou kartu
- 3 tlačítko napájení
- 4 3,5 mm stereo jack-konektor
- 5 zrcátko
- 6 objektiv fotoaparátu
- 7 odnímatelný kryt baterie
- 8 zámek krytu baterie

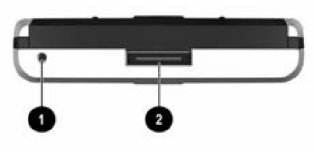

hp iPAQ hx4700

- 1 spínač reset
- 2 datový a napájecí konektor

| LED (bezdrátová připojení)                                 |
|------------------------------------------------------------|
| LED (upozornění, dobíjení)                                 |
| Světelný senzor pro automatické<br>nastavení jasu displeje |
| lisplej                                                    |
| lačítko Kontakty                                           |
| lačítko Kalendář                                           |
| ouchpad                                                    |
| lačítko iTask                                              |
| nikrofon                                                   |
| tlačítko Zprávy                                            |
| 1                                                          |

11 - reproduktor

#### Zadní a boční panel:

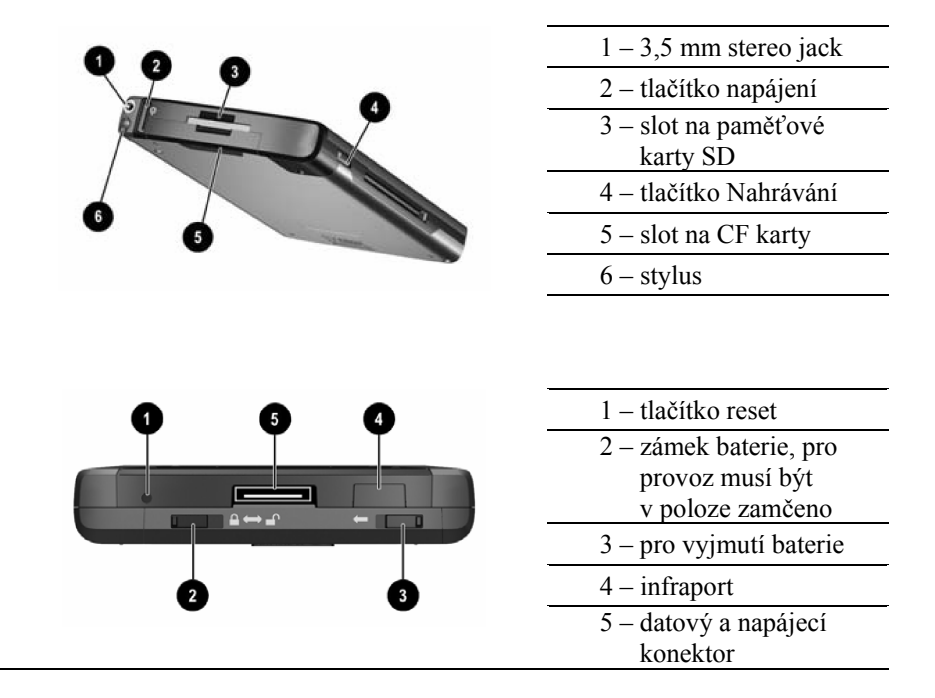

# **2** Zapojení počítače

# hp iPAQ rz1700 Nabíjení:

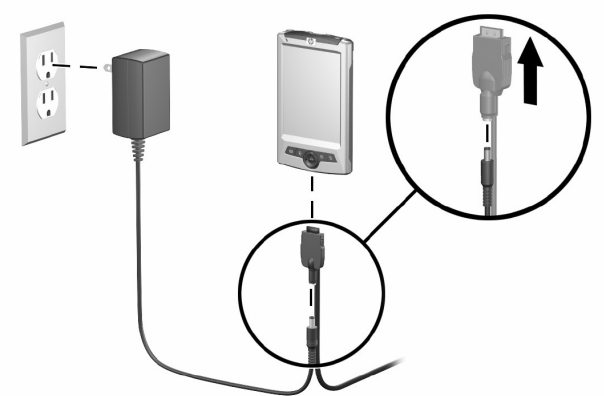

Synchronizace:

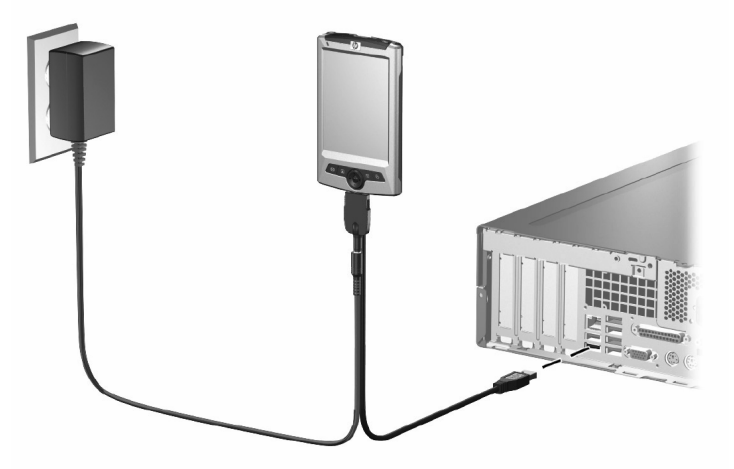

## Instalace paměťové karty:

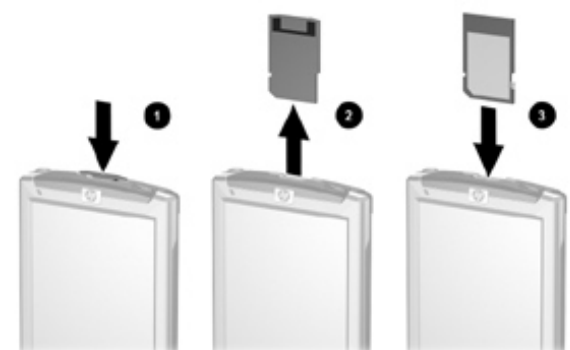

Programový a úplný reset:

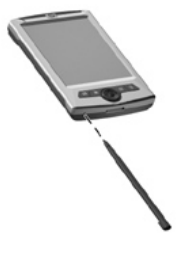

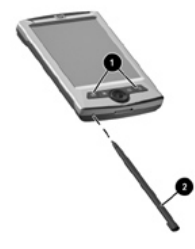

#### hp iPAQ hx2000 Instalace a vyjmutí baterie:

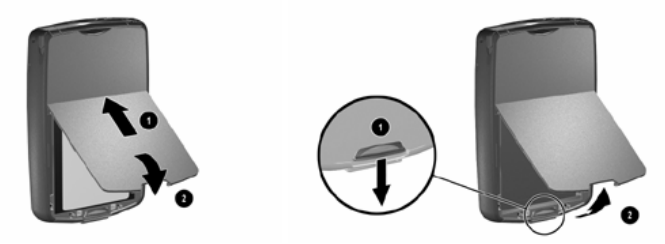

# Nabíjení:

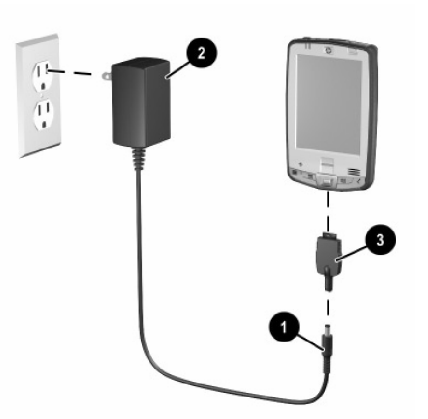

# Synchronizace:

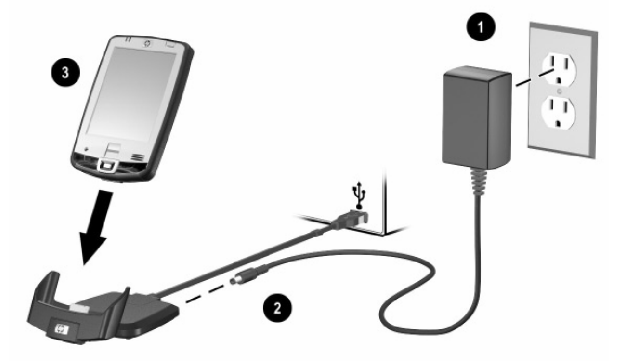

## Instalace a vyjmutí paměťové karty:

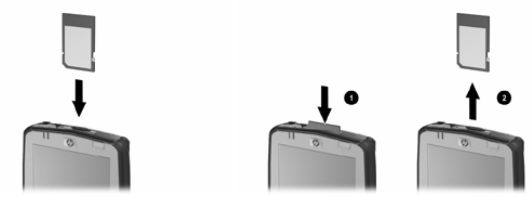

#### Programový a úplný reset:

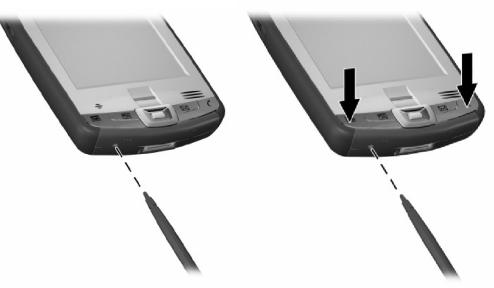

# hp iPAQ rx3000 Instalace a vyjmutí baterie:

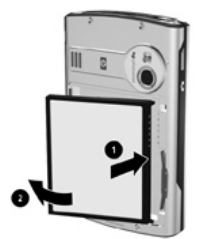

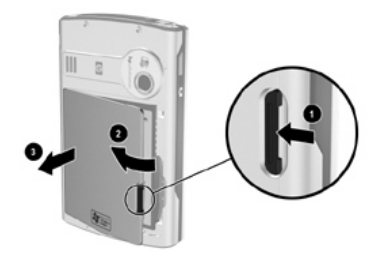

Nabíjení:

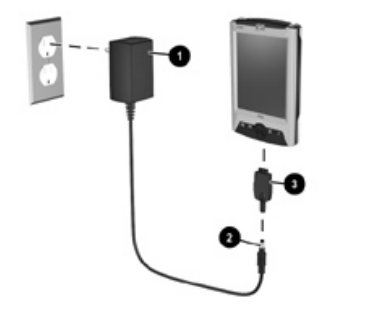

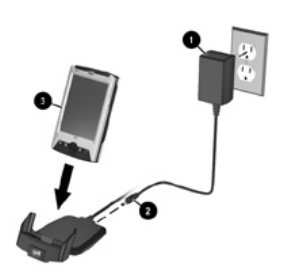

Instalace a vyjmutí paměťové karty:

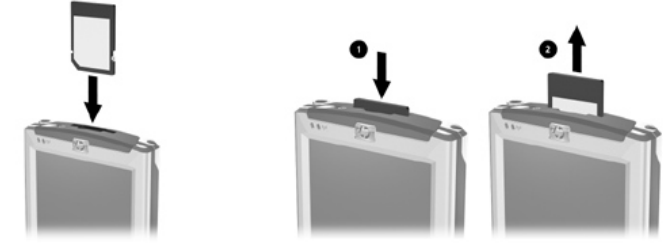

**Reset:** 

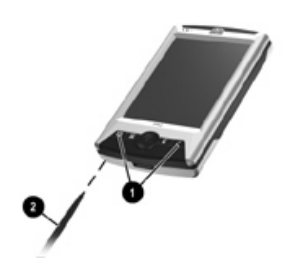

# hp iPAQ hx4700 Instalace a vyjmutí baterie:

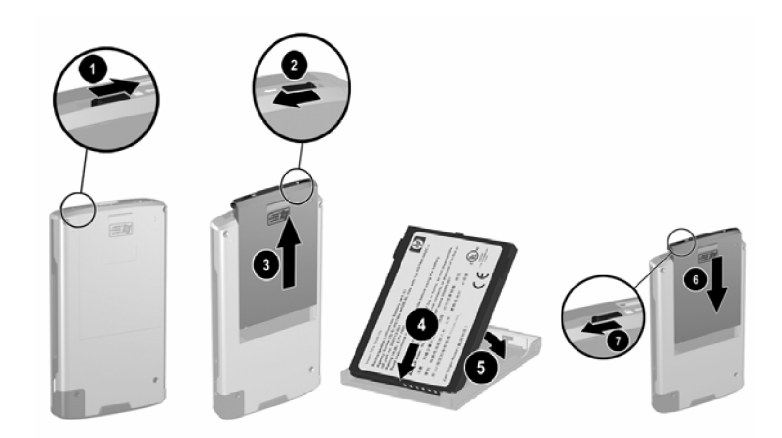

# Nabíjení:

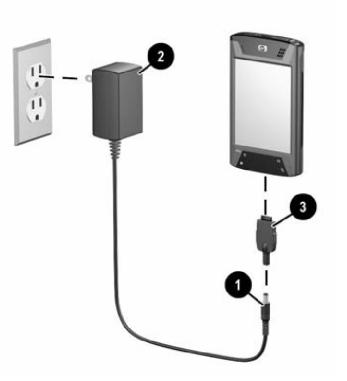

Synchronizace:

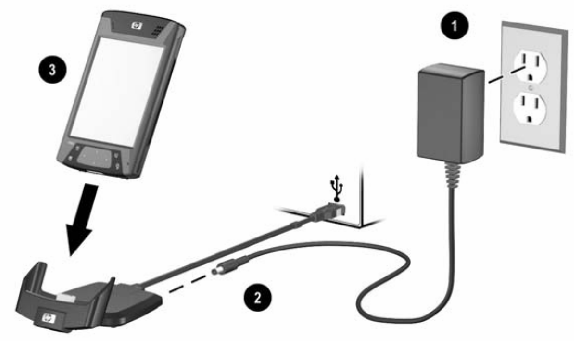

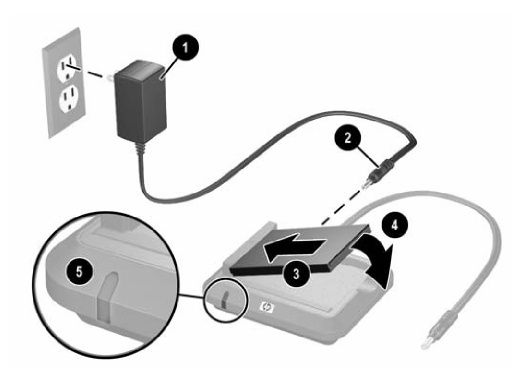

Instalace a vyjmutí paměťové karty:

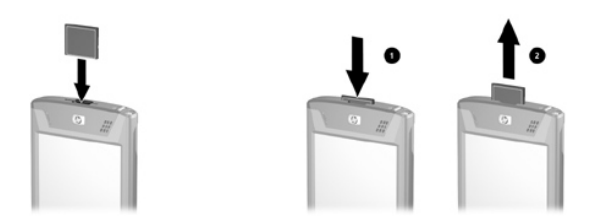

# Programový a úplný reset:

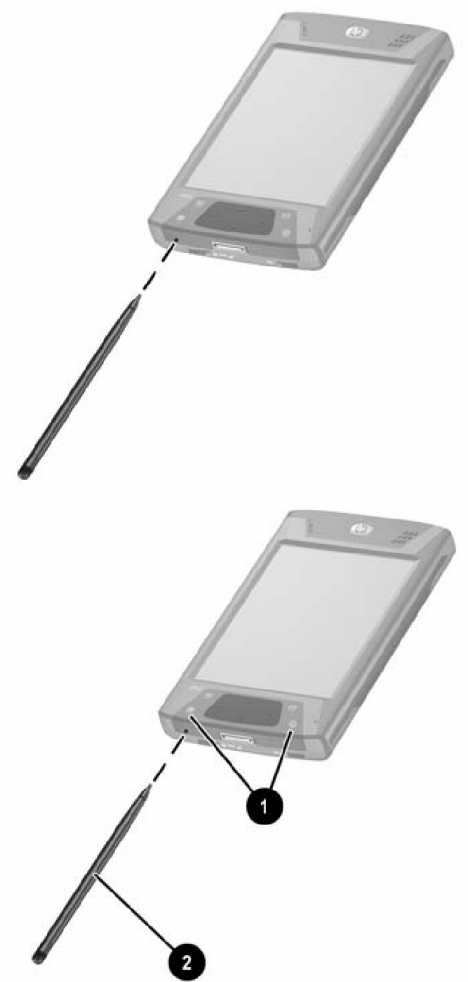

# 

#### Používání stylusu

Součástí balení je stylus, který byste měli používat k ovládání počítače prostřednictvím dotykové obrazovky.

**RADA:** Pro zachování delší životnosti vašeho displeje nikdy nepoužívejte k dotyku s displejem jiné předměty než stylus. V případě, že stylus ztratíte či poškodíte, můžete si objednat náhradní u svého dodavatele.

Stylus můžete používat třemi způsoby:

- **Kliknutí:** Lehce se dotkněte stylusem zvolené ikony a stylus opět oddalte od displeje (dosáhnete stejného účinku jako při kliknutí levým tlačítkem myši na stolním počítači)
- **Tažení:** Umístěte stylus na obrazovku a přetáhněte zvolenou položku přes displej bez zvednutí stylusu (stejný účinek jako tažení levým tlačítkem myši)
- **Přidržení:** Přidržte stylus na jednom místě po dobu cca 2 sekund (stejný účinek jako kliknutí pravým tlačítkem myši)

## Kalibrace obrazovky

Při prvním zapnutí vašeho počítače je třeba provést kalibraci obrazovky. Také byste měli provést kalibraci v případě, že:

- váš počítač nereaguje správně na dotyky stylusu
- jste provedli úplný reset přístroje
- 1. Z nabídky Start vyberte Nastavení > Systém > Obrazovka.
- 2. Klikněte na Kalibrovat a proveď te kalibraci podle instrukcí na displeji.

## Změna velikosti písma

Na velikosti textu závisí množství informací, které současně vidíte na obrazovce.

- 1. Z nabídky Start vyberte Nastavení > Systém > Obrazovka > Velikost textu.
- 2. Pomocí posuvné lišty nastavte požadovanou velikost a klikněte na OK.

#### Nastavení data a času

Při prvním zapnutí vašeho hp iPAQ je třeba nastavit vaše časové pásmo, čas a datum.

Poznámka: Při každém připojení je čas synchronizován s časem vašeho stolního počítače.

Nastavení domácího a cizího času: Z nabídky **Start** vyberte **Nastavení > Systém > Hodiny**.

Zjednodušení: Na obrazovce Dnes klikněte na ikonu hodin.

- 1. Vyberte Domácí nebo Cizí a nastavte časové pásmo, čas a datum.
- 2. Klikněte na OK a zvolte Ano pro uložení nového nastavení.

# Zadání informací o uživateli

- 1. Z nabídky Start vyberte Nastavení > Osobní > Informace o uživateli.
- 2. Vyplňte krátký formulář a klikněte na OK.
- 3. K přesunu mezi políčky použijte klávesu Tab.

#### Nastavení hesla

Pomocí hesla můžete chránit váš iPAQ před neoprávněným přístupem k datům.

- 1. Z nabídky Start vyberte Nastavení > Osobní > Heslo.
- 2. Proveď te nastavení a klikněte na OK.

**Poznámka:** Zapomenete-li heslo, je třeba provést úplný reset přístroje, při kterém dojde ke ztrátě všech dat. Proto postupujte při volbě hesla pečlivě.

# Resetování přístroje

V některých situacích je třeba přístroj resetovat, což lze provést dvěma způsoby: programový a úplný reset. Programový reset ukončí všechny běžící aplikace, ale nesmaže žádné programy ani data. Úplný reset vrátí váš iPAQ do továrního nastavení, tj. stavu bez dat a programů, ve kterém byl iPAQ po zakoupení.

#### Programový reset:

Před jeho provedením uložte veškerá neuložená data v běžících aplikacích. Pomocí stylusu stiskněte tlačítko ve spodní části přístroje. Počítač se restartuje a zobrazí obrazovku **Dnes**.

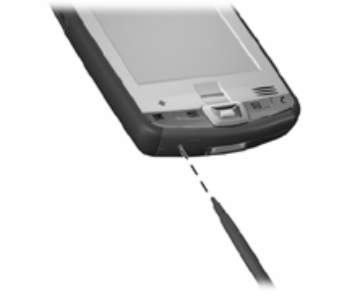

#### Úplný reset:

Úplný reset vykonejte pouze v nezbytných případech, protože jeho provedením **ztratíte veškerá uživatelská data a nainstalované programy**.

- 1. Stiskněte současně tlačítka 1 a 4 a zároveň pomocí stylusu stiskněte tlačítko ve spodní části přístroje.
- 2. Jakmile obrazovka počítače zhasne, uvolněte stisk tlačítek 1 a 4 a teprve poté uvolněte stisk tlačítka pro reset. Vyčkejte, než se přístroj znovu zapne.

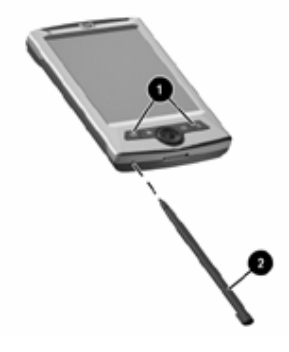

Při provedení resetu stisknutím tlačítka reset na delší dobu než dvě sekundy dojde současně k deaktivaci napájení z baterie. Přístroj opět zapnete připojením dobíjecího kabelu nebo vyjmutím a opětovným připojením baterie.

# Instalace a vyjmutí baterie

Váš hp iPAQ je vybaven úzkou vyjímatelnou baterií, která je v době dodání vašeho přístroje nabita jen částečně. Před prvním použitím počítače doporučujeme baterii nejprve plně nabít.

Bez vložené baterie nelze napájení přístroje zapnout.

Pocket PC obsahuje malou záložní baterii, která umožňuje vyjmutí hlavní baterie na dobu asi 10 minut bez ztráty dat. Je-li baterie vyjmuta delší dobu, může dojít ke ztrátě dat. V takovém případě je nutné provést plné nabití a následný reset.

# Nabíjení

Baterii můžete dobíjet pomocí dobíjecího adaptéru, synchronizační kolébky nebo synchronizačního USB kabelu. Nabíjení je indikováno blikáním LED nad displejem.

Stav nabití baterie můžete kontrolovat v nabídce Start > Nastavení > Systém > Napájení.

# Údržba zařízení

Abyste předešli poškození přístroje, dodržujte následující pravidla:

- Nevystavujte přístroj extrémním teplotám a tlaku
- Vyvarujte se kontaktu s vodou
- Nepokládejte na přístroj ani obrazovku těžké předměty
- K čištění používejte lehce navlhčený hadřík (čištění mýdlem a jinými chemikáliemi může způsobit dočasné či trvalé poškození displeje a dalších součástí přístroje)
- Nevystavujte přístroj dlouhodobému slunečnímu záření
- K ovládání dotykového displeje používejte pouze originální stylus

# 4

# Základy práce s Pocket PC

# Použití HP Launch Screen (pouze vybrané modely)

Při prvním spuštění se u některých modelů Pocket PC zobrazí tzv. Launch screen, která vám umožňuje rychlé spuštění následujících programů:

- Fotoaparát
- Fotoalbum iPAO Mobile Media Připojení Zvuky Univerzální ovladač Start 4. 📢 17:48 Čas a datum Hlavní nabídka CAMER 4010 Wi-Fi a Bluetooth Příkaz Nový M CS Jazyk klávesnice Nechcete-li tuto obrazovku využívat, vyberte v nabídce Start > Nastavení >

Nechcete-li tuto obrazovku využívat, vyberte v nabídce Start > Nastavení Dnes a v záložce Položky odznačte iPAQ Entertainement.

# Použití obrazovky Dnes

Při prvním spuštění vašeho hp iPAQ se zobrazí obrazovka Dnes. Ta zobrazuje informace jako údaje o majiteli, nepřečtené zprávy, aktuální připomínky, schůzky a úkoly apod.

Obrazovku **Dnes** si můžete přizpůsobit v nabídce **Start > Nastavení > Dnes**.

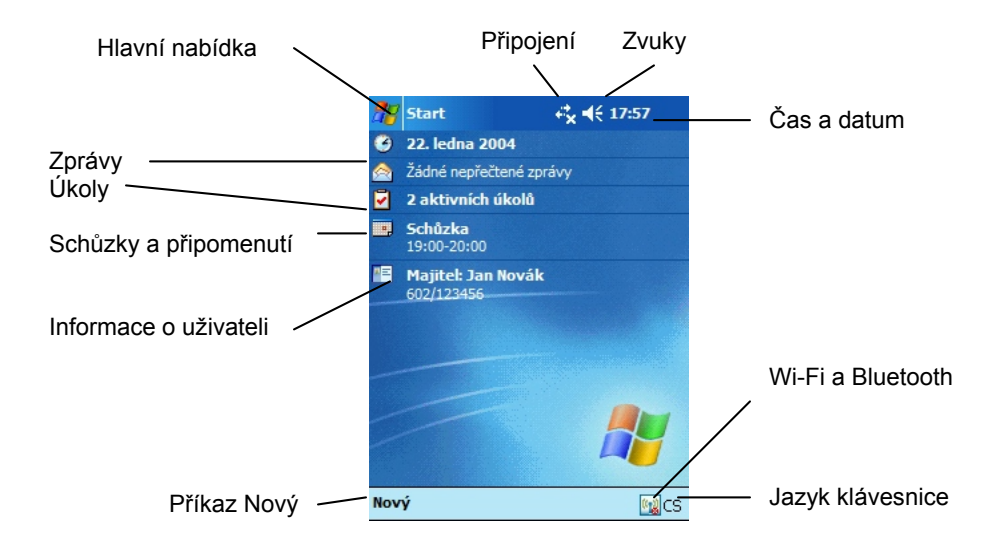

# Navigační a příkazová lišta

Navigační lišta zobrazuje informace o stavu připojení, čas a nabídku **Start**, která vám umožní spouštění všech programů a nastavení vašeho počítače.

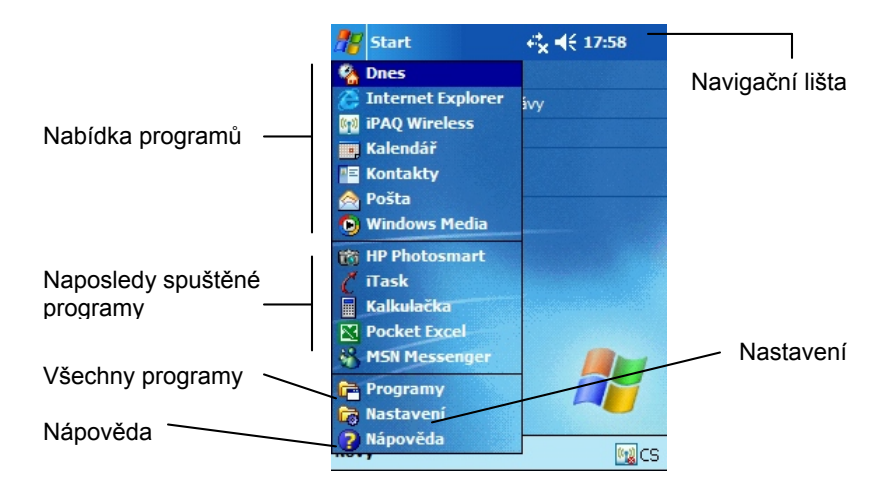

V každém spuštěném programu najdete ve spodní části displeje příkazovou lištu.

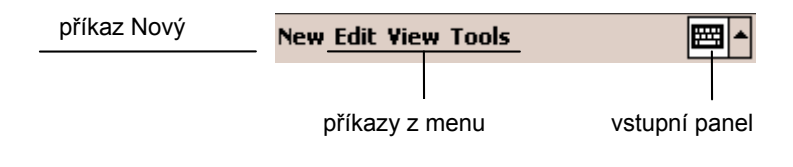

# Stavové ikony

V navigační či příkazové liště se mohou zobrazovat následující stavové ikony. Kliknutím na ně zobrazíte podrobnější informace. (Některé stavové ikony se mohou zobrazovat pouze na vybraných modelech v závislosti na vybavení počítače.)

| *          | Aktivní spojení                                     |
|------------|-----------------------------------------------------|
|            | Neaktivní spojení                                   |
| tì         | Probíhající synchronizace přes Microsoft ActiveSync |
| ₩          | Zapnutý reproduktor                                 |
| <b>≠</b> × | Vypnutý reproduktor                                 |
| 문          | iPAQ Pocket PC je zapojený do synchronizační        |
|            | kolébky a spojení je aktivní                        |
| R          | Ikona pro zapnutí/vypnutí Bluetooth.                |
| 60         | Aktivní Bluetooth = ikona je modrá,                 |
|            | Neaktivní Bluetooth = ikona je šedá                 |
|            | s červeným křížkem                                  |
| 9          | Nalezeno spojení na Wireless LAN                    |

# Kontextové nabídky

Kontextové nabídky vám umožňují rychle provádět akce vztahující se k jednotlivým položkám jako kopírování, mazání, přejmenování apod. Pro vyvolání kontextové nabídky klikněte a přidržte stylus na příslušném místě. Pro zavření kontextové nabídky klikněte kdekoli na obrazovce mimo nabídku.

#### Vytvoření nového záznamu

V obrazovce **Dnes** můžete vytvářet nové záznamy jako připomenutí, kontakty, dokumenty, zprávy, apod.

Pro vytvoření nového záznamu klikněte v levém spodním rohu na příkaz **Nový**.

## Přizpůsobení obrazovky Dnes

Obrazovku **Dnes** si můžete přizpůsobit podle svých představ a vytvořit si tak vlastní ideální pracovní prostředí. Můžete měnit obrázky na pozadí a barevná témata, vybírat položky, které se zobrazí na obrazovce **Dnes**, měnit jejich pořadí, apod.

Veškerá nastavení můžete provést v nabídce Start > Nastavení > Dnes.

### Práce s programy

#### Instalace programu

Programy do svého hp iPAQ můžete instalovat:

- Ze stolního počítače pomocí synchronizační kolébky a programu Microsoft ActiveSync (programy s příponou .exe nebo .cef)
- Ze svého Pocket PC (programy s příponou .exe, .cef, .cab)

Používejte pouze programy určené pro váš model Pocket PC a pro vaši verzi operačního systému.

#### Spouštění programu

Program můžete spustit z nabídky **Start** nebo přiřadit spouštění často používaných programů jednotlivým tlačítkům (nabídka **Start > Nastavení > Tlačítka)** 

Pro minimalizaci programu klikněte na křížek v pravém horním rohu obrazovky (program se neukončí, jen nebude aktivní).

#### Použití hp Task Switch (model rz 1700)

Task Switch vám umožňuje přepínat mezi běžícími programy nebo zavřít jeden či více programů. Podle standardního nastavení Task Switch běží neustále na pozadí.

Task Switch můžete použít dvěma způsoby:

- Kliknutím na ikonu 퉉 v pravém spodním rohu obrazovky Dnes
- Otevřením nabídky Start > Programy > Task Switch

Task Switch lze používat ve dvou režimech. V nabídce Start > Programy > HP Task Switch > Nastavení si můžete zvolit ten, který je pro vás příjemnější.

 Dialog s ikonami – nabídka Task Switch se zobrazí uprostřed obrazovky a zůstane zde tak dlouho, jak si zvolíte v nastavení.

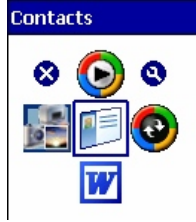

Menu na hlavní liště – menu Task Switch má podobu klasické kontextové nabídky.

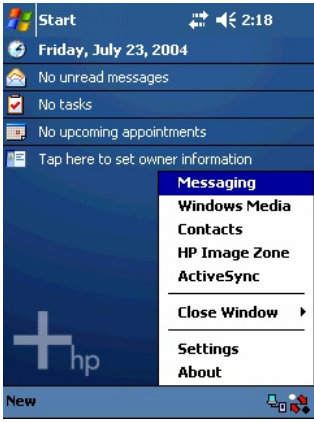

Použití iTask (ostatní modely kromě rz 1700)

S pomocí iTask můžete rychle spouštět, přepínat a zavírat často používané programy. iTask otevřete stisknutím tlačítka iTask  $\textcircled{\carcel{constraint}}$  na svém počítači nebo otevřením nabídky **Start > Programy > iTask.** 

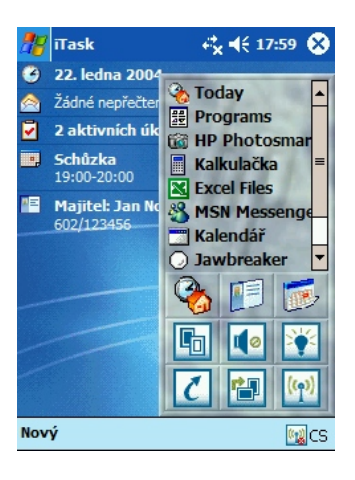

| <b>e</b>             | Zobrazí obrazovku Dnes               |
|----------------------|--------------------------------------|
|                      | Zobrazí kontakty                     |
|                      | Spustí kalendář a zobrazí připomínky |
|                      | Vypne / Zapne všechny zvuky          |
| ***                  | Vypne podsvícení                     |
| 6                    | Vypne obrazovku                      |
| (( <mark>ץ</mark> )) | Spustí nastavení připojení           |

#### Manuální zavření programu

Jakýkoli právě běžící program můžete zavřít manuálně v nabídce Start > Nastavení > Systém > Paměť > Spuštěné programy.

# Zálohování dat

K provedení zálohy a obnovení dat můžete použít program iPAQ Backup, který je ve vašem přístroji předinstalován, nebo ActiveSync Backup, který je nutno nainstalovat z přiloženého CD.

#### iPAQ Backup

iPAQ Backup ukládá vaše data do zvláštní složky v PDA. Můžete si zvolit, zda bude záloha provedena do interní paměti, na paměťovou kartu, nebo do iPAQ File Store.

Před provedením zálohy ukončete všechny programy.

Zálohu či obnovení dat provedete v nabídce **Start > Programy > iPAQ Backup.** 

Další informace o zálohování najdete v elektronické Nápovědě.

#### ActiveSync Backup

Před provedením zálohy ukončete všechny programy.

Připojte Pocket PC ke stolnímu PC, na stolním počítači otevřete program Microsoft ActiveSync a v nabídce **Nástroje** zvolte **Záloha/Obnovení**.

Poznámka: obnovení dat přepíše veškerá data ve vašem Pocket PC daty obnovenými.

#### iPAQ File Store

Složka File Store slouží k bezpečnému ukládání dat. Obsah této složky zůstane zachován i po provedení úplného resetu nebo po úplném vybití baterií.

Vybraná data pomocí kontextové nabídky zkopírujte do schránky, otevřete Start > Programy > Prohlížeč souborů > Mé zařízení > iPAQ File Store a vložte zkopírované soubory.

Velikost paměti ve File Store můžete zkontrolovat ve Start > Nastavení > Systém > Paměť > Zásuvná karta.
# 5

## Synchronizace a ActiveSync

## Použití programu Microsoft ActiveSync

Microsoft ActiveSync slouží k přenosu dat mezi Pocket PC a stolním počítačem. S programem ActiveSync můžete:

- přenášet soubory (data, fotografie či video) mezi hp iPAQ a jedním či více stolními počítači
- instalovat programy na Pocket PC
- zálohovat a obnovovat data z Pocket PC
- synchronizovat údaje v kalendáři
- přijímat a odesílat e-maily

## Instalace ActiveSync

- 1. Vložte CD s programem do jednotky vašeho počítače.
- 2. Pokračujte podle instrukcí na monitoru.
- 3. Připojte Pocket PC, jakmile vás instalační program požádá.
- 4. Program vás krok za krokem provede instalací.

## Připojení Pocket PC ke stolnímu počítači

- Připojte kulatý konektor AC adaptéru (1) do zdířky na synchronizačním kabelu.
- Zapojte AC adaptér (2) do zásuvky.
- Připojte synchronizační kabel do zdířky v Pocket PC (3)
- Druhý konec kabelu připojte k USB konektoru ve stolním počítači.

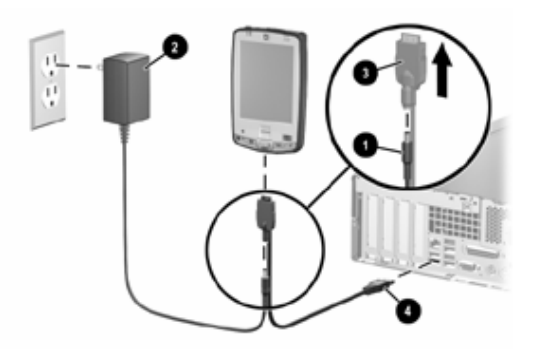

## Synchronizace

Jakmile je ActiveSync instalován na vašem počítači, můžete si zvolit:

- čas pravidelné synchronizace
- soubory, které budou synchronizovány
- způsob připojení

Pro ruční přenesení dat otevřete průzkumníka ve svém PC a přeneste vybraná data do okna v ActiveSync.

## Instalace programů do Pocket PC

Připojte iPAQ ke stolnímu počítači a instalujte program podle instrukcí průvodce instalací.

## E-maily

Při spojení se stolním počítačem připojeným na internet můžete pracovat s emaily. Více informací najdete v nabídce **Start > Nápověda > Pošta**.

## Spojení přes infraport

Po prvním spojení Pocket PC a stolního počítače přes rozhraní USB můžete další synchronizaci provádět přes infraport. Spojení přes infraport funguje s operačními systémy Win 98SE, ME, 2000 nebo XP.

Nasměrujte infraporty směrem k sobě ve vzdálenosti cca 30 cm a ve stolním počítači navažte spojení. Synchronizace proběhne automaticky.

# 6 Psaní na Pocket PC

Při dotyku s displejem vždy používejte stylus. Nikdy ke psaní nepoužívejte tužku, pero nebo jiný kovový nástroj – mohlo by dojít k poškození displeje.

Ke vkládání textu můžete použít softwarovou klávesnici nebo používat nástroje pro rozpoznání písma. V programu Poznámky můžete na displej psát a kreslit i vlastním rukopisem.

## Doplňování slov

Při psaní vám může hp iPAQ navrhovat slova podle počátečních písmen a podstatně tak urychlit vaši práci. Máte možnost si zvolit:

- Zda bude iPAQ slova navrhovat
- Počet napsaných písmen než iPAQ navrhne slova
- Počet současně navrhnutých slov

Nastavení můžete provést v nabídce **Start > Nastavení > Vstup > Doplňování slov.** 

## Psaní s klávesnicí

- V libovolném programu klikněte na šipku vedle ikony Vstupní panel.
- Z nabídky vyberte možnost CS Czech zobrazí se klávesnice.

| Poznámky                                                                                                    | rt <mark>x</mark> <b>√</b> × 19:08 🐽              | ) 💦 Poznámky 💦 🖧 📢 18:00 🔇                                                                       |
|----------------------------------------------------------------------------------------------------|---------------------------------------------------|--------------------------------------------------------------------------------------------------|
|                                                                                                    | =                                                 |                                                                                                  |
| • CS                                                                                                    | žnosti<br>Czech (qwertz)                          |                                                                                                  |
| SK<br>US<br>Bloc                                                                                                    | Slovak (qwertz)<br>United States<br>ck Recognizer | <b>Esc</b> + ĕ š č ř ž ý á í é = ́<br>; q w e r t z u i o p ú )<br>Tab a s d f g h j k i û ş Ent |
| International International In | erWrite Recognizer<br>inscriber<br>oje 🔛 🖉 CS 🔺   | Shift y x c v b n n . - Cap   Cti Alt AltGr + 1 + D   Nový Upravit Nástroje ☑ ∠ CS               |

Čísla najdete pod klávesou Shift (při dvojím poklepání klávesnici zablokujete pro psaní čísel), symboly pod klávesou Altgr.

## Systémy rozpoznávání písma

Kromě klávesnice můžete používat k psaní různé systémy rozpoznávání písma – Letter Recogniser, Block Recognizer a Transcriber.

#### Letter Recognizer

Pomocí tohoto modulu pro rozpoznávání písma můžete psát velká i malá písmena, symboly i čísla.

Pro zapnutí programu Letter Recognizer klikněte na šipku vedle ikony Vstupní panel a vyberte **Letter Recogniser**. Pro správné rozpoznání pište malá či velká písmena a číslice do vyznačených políček – text bude převeden do elektronické podoby.

Po kliknutí na otazník vedle pole pro psaní znaku vyvoláte rozsáhlou nápovědu.

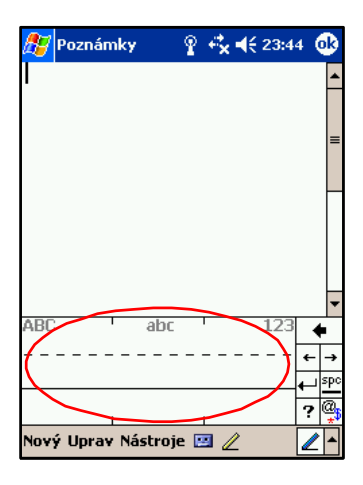

#### **Microsoft Transcriber**

S tímto systémem rozpoznání písma můžete psát znaky, symboly a čísla kamkoli na obrazovku.

Po otevření nástroje Transcriber z nabídky vedle ikony Vstupního panelu se zobrazí úvod do použití nástroje Transcriber. Opět můžete vyvolat nápovědu, kde se naučíte správně psát znaky.

#### **Block Recogniser**

Tento program pracuje podobně jako Letter Recogniser.

## Kreslení a psaní přímo na displej

V programu Poznámky si můžete pomocí stylusu vytvářet vlastní rukou psané a kreslené poznámky. Text je poté možné převést do elektronické podoby.

Napište poznámku a klikněte na **Nástroje > Rozpoznat**. Nebude-li text rozpoznán, zůstane v původním stavu.

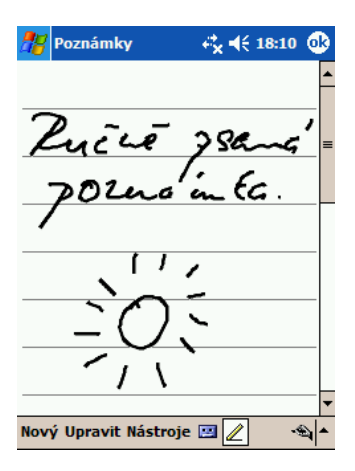

## 7

## Paměťové a rozšiřující karty

Použitím paměťových karet můžete :

- rozšířit paměť svého přístroje
- prohlížet obsah karet
- připojit nový hardware jako např. SDIO fotoaparát

Použití paměťových karet závisí na konkrétním modelu:

- rz1700 SD karty
- hx2000, hx 4700 CF, SD, MMC karty
- rx3000 SD, MMC karty

Paměťové karty nejsou součástí balení!

## Instalace a vyjmutí paměťové karty

Najděte správný port pro příslušnou kartu. Lehkým zatlačením vytáhněte ochrannou kartu a zasuňte paměťovou kartu.

Lehkým zatlačením kartu vytáhněte a zasuňte zpět ochrannou kartu

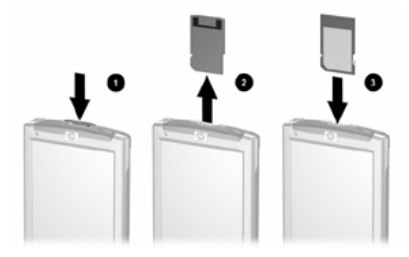

Poznámka: Není-li karta rozpoznána, postupujte podle pokynů výrobce karty.

## Prohlížení obsahu karet

K prohlížení obsahu karet používejte Průzkumníka (**Start > Programy > Průzkumník**). Ze základního adresáře **Moje zařízení** vyberte záložku **Paměťové karty**.

# 8

## Bluetooth (všechny modely kromě rz1700)

Součástí vašeho hp iPAQ je vestavěná technologie Bluetooth, jež umožňuje spolehlivou a rychlou bezdrátovou komunikaci na krátké vzdálenosti S technologií Bluetooth můžete na vzdálenost cca 10 metrů vykonávat tyto akce:

- přenášet kontakty, úkoly a položky kalendáře
- posílat vizitky
- přenášet data
- synchronizovat s PC pomocí programu Microsoft ActiveSync
- používat mobilní telefon vybavený technologií Bluetooth jako bezdrátový modem
- komunikovat s ostatními Bluetooth zařízeními
- tisknout přes Bluetooth tiskárnu
- vytvářet lokální sítě

## Zapnutí Bluetooth

Na obrazovce **Dnes** klikněte na ikonu bezdrátových připojení a vyberte Bluetooth – kliknutím na tlačítko Zapnout povolíte Bluetooth. Je-li Bluetooth aktivní, LED svítí modře.

Rada pro šetření energie: nenechávejte Bluetooth zapnutý, pokud jej nepoužíváte.

## Nastavení viditelnosti

Než váš přístroj začne komunikovat s ostatními Bluetooth zařízeními, musíte nastavit podmínky, za jakých tato komunikace bude probíhat.

 Na obrazovce Dnes klikněte na ikonu bezdrátových připojení a z kontextového menu vyberte Nastavení Bluetooth > Dostupnost.

- Vložte nové identifikační jméno zařízení identifikační jméno vidí ostatní zařízení v dosahu.
- 3. Vyberte Povolit komunikaci s ostatními zařízeními.
- 4. Vyberte Všechna zařízení nebo Pouze spárovaná zařízení.

**Upozornění:** Povolíte-li komunikaci se všemi zařízeními, dostane kdokoli ve vašem okolí přístup do vašeho počítače. U komunikace se spárovanými zařízeními se k vám může připojit pouze zařízení, které znáte a dali jste mu povolení k přístupu.

5. Vyberte Viditelné pro ostatní zařízení, pokud chcete, aby zařízení v okolí mohla lokalizovat váš počítač.

## Povolení přístupu

Jakoukoliv z těchto bezpečnostních funkcí můžete použít při přesunu dat, vytváření připojení, sítí, apod.

#### Automatické povolení přístupu

- 1. Na obrazovce **Dnes** klikněte na ikonu bezdrátových připojení a z kontextového menu vyberte **Nastavení Bluetooth** > **Služby.**
- 2. V tabulce Služby zaškrtněte vše, co chcete povolit automaticky.
- 3. V tabulce Nastavení služeb zaškrtněte Povolit služby.
- 4. Klikněte na OK.
- 5. Jestliže jste vybrali **Přenos dat, Výměna informací, Serial Port** nebo **Handsfree**, klikněte na **Pokročilá nastavení**.

#### Nastavení přenosu dat

Jestliže jste vybrali povolení pro přenos dat, musíte vytvořit sdílenou složku, ve které se přenos bude odehrávat.

- 1. V adresáři označte příslušnou složku, která bude sdílená.
- 2. Klikněte na OK.

#### Nastavení výměny informací

- 1. Klikněte na ikonu Moje vizitka.
- 2. Vyberte svoji vizitku ze seznamu kontaktů.
- 3. Klikněte na OK.

**Poznámka:** Pro vytvoření nové vizitky klikněte na ikonu Kontakty (vedle ikony Moje vizitka).

#### Nastavení připojení přes sériový port

Jestliže jsou čísla COM portů nesprávná, změňte je a klikněte na OK.

#### Nastavení handsfree

Nastavení handsfree je provedeno automaticky. Nastavení můžete změnit podle svých požadavků.

#### Vyžádání autorizace přístupu

Zvolíte-li tuto možnost, budete muset každý pokus o spojení povolit. V tom případě se vás váš Pocket PC vždy zeptá, zda spojení povolit.

#### Vyžádání kódu Passkey nebo Bond

Pro vytvoření bezpečného spojení můžete používat heslo. Také můžete zvolit, zda budou data šifrována. Heslo musí být zadáno oběma stranami, které se pokouší o spojení, jinak spojení nebude povoleno.

### **Bluetooth Manager**

Bluetooth Manager slouží k:

- vytvoření připojení
- výměně vizitek
- zobrazení zástupců

#### Spuštění Bluetooth Managera

Z nabídky **Start** vyberte **Bluetooth Manager**. První otevřená složka je **Moji zástupci**.

**Poznámka:** Pro spuštění Managera je nutné, aby Bluetooth bylo zapnuto. V opačném případě Manager nejde spustit.

#### Párování zařízení

Při párování můžete zařízení nastavit tak, aby při každém spojení musela proběhnout výměna bezpečnostního klíče. Ten se skládá z unikátní adresy zařízení, náhodně generovaného čísla a uživatelem zvoleného hesla.

Po provedení spárování není potřeba provádět žádná další nastavení, přístroje jsou připraveny ke komunikaci.

- 1. Otevřete Bluetooth Manager.
- 2. Vyberte Nástroje > Spárovaná zařízení.
- 3. Klikněte na Přidat.
- 4. Klikněte na Vyhledat.
- 5. Klikněte na dostupné zařízení.
- 6. Do pole Heslo napište své heslo a klikněte na OK.
- 7. Stejné heslo zadejte i do druhého přístroje.

## Připojení k jiným zařízením

Pro komunikaci s jinými Bluetooth zařízeními můžete použít ActiveSync, vytáčené a sériové připojení.

#### Určení komunikačního portu

Pro sériové připojení můžete potřebovat vytvořit virtuální COM port. Jména vstupních i výstupních COM portů najdete ve složce **Nastavení Bluetooth.** 

## Vytvoření spojení ActiveSync

- 1. Otevřete Bluetooth Manager.
- 2. Vyberte Nové > ActiveSync přes Bluetooth > Další.
- 3. Pokračujte v nastavení podle instrukcí na obrazovce.

### Vytvoření sériového spojení

- 1. Otevřete Bluetooth Manager.
- 2. Vyberte Nové > Vyhledat Bluetooth zařízení > Další.
- 3. Pokračujte v nastavení podle instrukcí na obrazovce.

## Vytáčené spojení

Používáte-li vytáčené spojení, musí mít zařízení, ke kterému se připojujete, možnost telefonního spojení.

Nejčastější Bluetooth zařízení, která poskytují vytáčené spojení, jsou:

- Mobilní telefony
- Stolní počítače
- Modemy
- 1. Otevřete Bluetooth Manager.
- 2. Klikněte na Nový > Připojit k síti > Další.
- 3. Pokračujte podle instrukcí.
- 4. Jakmile vytvoříte připojení, klikněte na ikonu zástupce ve složce **Mí** zástupci a potom **Připojit**.
- 5. Klikněte na Nové připojení a potom na OK.
- 6. Vložte jméno spojení a telefonní číslo.
- 7. Klikněte na OK, spojení se začne vytáčet.

## Připojení do sítě

- 1. Otevřete Bluetooth Manager.
- 2. Vyberte Nové > Připojení do osobní sítě > Další.
- 3. Pokračujte v nastavení podle instrukcí na obrazovce.

# 9

## Bezdrátová Wireless LAN (Wi-Fi) (všechny modely kromě rz1700)

Využitím bezdrátového připojení odpadá potřeba použití jakýchkoli kabelů. Váš iPAQ se dokáže připojit k síti 802.11b WLAN nebo přímo k jinému Wi-Fi zařízení.

Wi-Fi můžete využít k:

- Připojení k Internetu
- Práci s e-maily
- Připojit se k podnikové síti
- Používat hot-spoty k bezdrátovému připojení k Internetu
- Využívat zabezpečený přístup VPN

Použití bezdrátového připojení k internetu může vyžadovat koupi dalšího hardwaru nebo smlouvu s poskytovatelem služeb. Některé typy dat na webu mohou vyžadovat instalaci dalšího software.

| Termín                | Popis                                        |  |  |  |
|-----------------------|----------------------------------------------|--|--|--|
| Wireless Access Point | Přístupový bod poskytující bezdrátové        |  |  |  |
|                       | připojení k síti                             |  |  |  |
| Infrastruktura        | Způsob připojení, který využívá bezdrátový   |  |  |  |
|                       | přístup k Wireless Access Point              |  |  |  |
| Device-to-computer    | Tento režim nevyužívá přístupové body,       |  |  |  |
| nebo ad-hoc           | používá se ke komunikaci peer-to-peer        |  |  |  |
| Hot spot              | Místo, kde je dostupný přístupový bod        |  |  |  |
| SSID nebo Network     | Zkratka pro termín "service set identifier", |  |  |  |
| Name                  | identifikační číslo                          |  |  |  |
| Šifrování (WEP) nebo  | Sada bezpečnostních služeb k ochraně sítě    |  |  |  |
| IEEE 802.1x           | před neoprávněným přístupem                  |  |  |  |

## Slovník Wi-Fi

## Používání Wireless LAN

#### Zapnutí a vypnutí WLAN

Na obrazovce **Dnes** klikněte na ikonu bezdrátového připojení a zvolte **Wi-Fi**. Při zapnutí WLAN začne LED blikat žlutě a po připojení do sítě zeleně.

**Poznámka:** Wi-Fi anténa se na vašem přístroji nachází v horní části. Při zakrytí rukou může síla signálu kolísat.

#### Automatické připojení k síti

Pokud je dostupná alespoň jedna síť, zobrazí se v navigační liště ikona <sup>¶</sup>. Z nabídky vyberte síť, do které se chcete připojit, a vyberte, zda se připojujete na Internet nebo do podnikové sítě. Zadejte klíč Network Key, jeli pro přihlášení do sítě vyžadován.

#### Ruční nastavení sítě

Bezdrátovou síť lze přidat, pokud je nalezena automaticky, nebo vytvořit připojení ručně. Pro ruční nastavení sítě:

- 1. Zapněte WLAN.
- Klepněte na ikonu Připojení (\* nebo \* ) > Nastavení a vyberte jméno sítě.
- 3. Není-li síť v seznamu dostupných, klikněte na **Přidat novou** a zadejte jméno sítě.
- 4. Otevřete záložky **Bezpečnostní klíč** a **802.1x** a proveď te potřebná nastavení.
- 5. Klikněte na OK.

#### Vyhledání dostupných sítí

Všechny sítě, které jste již nastavili, jsou preferované a najdete je v seznamu bezdrátových sítí. Můžete si zvolit, zda se váš iPAQ bude připojovat pouze do preferovaných sítí, nebo jestli se připojí do libovolné dostupné sítě.

Z nabídky bezdrátových sítí vyberte **Nastavení > Bezdrátové** a vyberte typ sítě, do které se chcete připojovat. Aby se váš iPAQ připojil pouze do preferovaných sítí, odškrtněte možnost **Automaticky připojit do neznámé sítě**.

Pokud tuto možnost necháte zaškrtnutou, váš iPAQ vám automaticky nabídne možnost připojení do libovolné dostupné sítě.

## Správa nastavení bezdrátové sítě

Pro prohlížení a úpravu existujícího nastavení bezdrátové sítě zapněte Wi-Fi a otevřete v nabídce bezdrátového připojení **Nastavení > Bezdrátové** a vyberte požadovanou síť.

Přidržením stylusu na vybrané síti vyvoláte kontextovou nabídku, kde můžete provádět různé úpravy či síť smazat.

## Sledování síly signálu a stavu sítě

Kliknutím na ikonu připojení (\* nebo 🐳 ) v navigační liště vyvoláte informace o síti a síle signálu.

## Pokročilá nastavení sítě

#### Hledání IP adresy

Připojte se k síti a v nabídce bezdrátových sítí otevřete **Nastavení > Síťové** adaptéry. Vyberte příslušný adaptér a v poli IP adresa se adresa zobrazí.

#### Nastavení TCP / IP

Většina poskytovatelů Internetu a sítí používá dynamické přidělování IP adres. Pokud váš poskytovatel používá dynamické přidělování, nastavení TCP / IP nemusíte měnit.

#### Změna nastavení TCP / IP:

- 1. U svého poskytovatele služeb zjistěte svou IP adresu, masku podsítě a výchozí bránu (je-li potřeba).
- 2. Zapněte WLAN.
- 3. Otevřete Nastavení > Síťové adaptéry.
- 4. V rozbalovací nabídce **Moje síťová karta je připojena k** vyberte Internet nebo Práce.

Pokud se připojujete z domova, vyberte Internet, z podnikové sítě vyberte Práce.

- 5. V poli **Klepněte na adaptér pro změnu nastavení** klepněte na hp iPAQ Wi-Fi Adapter.
- 6. Otevřete záložku IP adresa.
- 7. Vyberte Zadat IP adresu ručně a zadejte potřebné informace.
- 8. Klikněte na OK.

#### Nastavení DNS a WINS

Většina poskytovatelů Internetu a sítí používá dynamické přidělování IP adres. Pokud váš poskytovatel používá dynamické přidělování, nastavení DNS a WINS nemusíte měnit.

- 1. U svého poskytovatele služeb zjistěte svou IP adresu, masku podsítě a výchozí bránu (je-li potřeba).
- 2. Zapněte WLAN.
- 3. Otevřete Nastavení > Síťové adaptéry.
- 4. V rozbalovací nabídce **Moje síťová karta je připojena k** vyberte Internet nebo Práce.

Pokud se připojujete z domova, vyberte Internet, z podnikové sítě vyberte Práce.

- 5. V poli **Klepněte na adaptér pro změnu nastavení** klepněte na hp iPAQ Wi-Fi Adapter.
- 6. Otevřete záložku Name servery a zadejte požadované informace.
- 7. Klikněte na OK.

#### Připojení k VPN serveru

VPN připojení vám umožňuje bezpečnou komunikaci se servery uvnitř vaší podnikové stě prostřednictvím Internetu.

U správce sítě si zjistěte uživatelské jméno, heslo, jméno domény, TCP / IP, jméno nebo IP adresu VPN serveru.

Nastavení VPN připojení proveďte v nabídce **Připojení > Nastavení >** Úkoly > Moje podniková síť > Nové VPN připojení.

V tomtéž menu můžete nastavení upravovat.

Pro připojení k VPN serveru klikněte na ikonu připojení a vyberte VPN.

#### Nastavení Proxy serveru

Pokud jste během synchronizace připojeni do sítě nebo na svého poskytovatele služeb, Pocket PC by měl automaticky stáhnout nastavení proxy ze stolního PC.

Ruční nastavení provedete v nabídce **Připojení > Nastavení > Úkoly > Moje podniková síť > Upravit můj proxy server > Nastavení proxy**.

## 10 Připojení k Internetu

Svůj iPAQ můžete použít pro připojení k Internetu nebo do podnikové sítě. Pro práci s Internetem se musíte připojit k některému zařízení (modem, stolní počítač, apod.), které je k Internetu připojeno. Připojit se můžete pomocí modemové nebo ethernetové SD karty, infraportu, Bluetooth nebo Wi-Fi.

**Poznámka:** Užití vytáčeného nebo bezdrátového připojení k internetu, podnikové síti nebo jiným zařízením může vyžadovat instalaci dalšího hardware nebo software.

## Připojení k soukromé síti

Předem si zjistěte od správce sítě telefonní číslo, uživatelské jméno a heslo. K vytvoření připojení otevřete **Start > Nastavení > Připojení**. Podrobné informace o nastavení jednotlivých druhů připojení najdete v příslušných kapitolách (**Synchronizace se stolním počítačem, Bluetooth, Bezdrátová Wireless LAN**).

## Zadání internetové adresy

S Pocket Internet Explorer a připojením k internetu můžete prohlížet webové stránky po zadání internetové adresy do pole Adresa v **Start > Programy > Internet Explorer**.

Poznámka: Některé webové stránky se mohou zobrazovat špatně nebo vůbec, případně mohou vyžadovat instalaci dalšího software nebo hardware.

## Použití seznamu oblíbených položek

Seznam oblíbených položek najdete v programu Internet Explorer pod ikonou hvězdičky na spodní liště.

# 11 Aplikace

Rozsah nainstalovaných aplikací závisí na konkrétním modelu vašeho Pocket PC. V této kapitole jsou pospány všechny důležité aplikace, se kterými se můžete setkat alespoň v jednom z modelů pospaných v této příručce.

Aplikace popsané v této kapitole:

- DockWare
- iPAQ Image Zone
- iPAQ BackUp
- Pocket Informant
- Pocket Panel Lite
- iTask
- hp Protect Tools
- hp Mobile Printing
- hp Profily

Pro nalezení podrobnějších informací o užití těchto aplikací použijte nápovědu ve svém Pocket PC.

## **DockWare**

Spořič obrazovky DockWare slouží jako osobní hodiny a kalendář a s jeho pomocí můžete též vytvářet animovaná pozadí pro svůj iPAQ.

#### Spuštění DockWare

Podle standardního nastavení váš iPAQ po 5 minutách nečinnosti automaticky přejde do "DockWare modu" – na displeji se zobrazí aktuální kalendář a hodiny, zatímco na pozadí běží obrázková prezentace. DockWare můžete spustit okamžitě v **Start > Programy > DockWare**.

#### Zastavení DockWare

DockWare se zastaví automaticky, jakmile se dotknete obrazovky (kromě prohlížení obrázků v pozadí) nebo pokud nastane důležitá událost (budík, připomínka, příchozí zpráva, apod.).

Chcete-li deaktivovat automatické spouštění DockWare, přidržte kdekoli na obrazovce stylus a v kontextové nabídce odškrtněte možnost **Spouští se automaticky**.

Dockware se nespouští, pokud přístroj běží pouze na baterie. Při vytažení přístroje z nabíječky nebo synchronizační kolébky DockWare běží dále, dokud ho nezastavíte.

#### Přidávání obrázků

DockWare obsahuje několik obrázků ve složce Moje dokumenty / Moje obrázky. Chcete-li do programu přidat vlastní obrázky, jednoduše je zkopírujte do této složky.

### iPAQ Image Zone

iPAQ Image Zone slouží k prohlížení a úpravě obrázků, můžete s ním obrázky též tisknout nebo odesílat a vytvářet obrázkové prezentace.

#### Prohlížení obrázků

Otevřete program v **Start > Programy > iPAQ Image Zone.** Podle standardního nastavení se program otevře v režimu rychlého prohlížení – zobrazuje miniatury obrázků. Kliknutím na miniaturu otevřete náhled obrázku s informacemi.

#### Prohlížení obrázků přes celou obrazovku

Kliknutím na náhled obrázku zobrazíte obrázek přes celý displej. Je-li obrázek moc velký, tažením stylusu jej můžete po obrazovce posouvat, nebo můžete použít zoom.

#### Nahrávání zvuků k obrázku

Ke každému obrázku můžete nahrát zvuk. Při každém zobrazení obrázku je potom tento zvuk přehrán. Obrázky se zvukem jsou označeny symbolem reproduktoru. Možnosti nahrávání zvuků zobrazíte kliknutím na symbol audiokazety ve spodní liště.

#### Prohlížení prezentací

Obrázky si můžete prohlížet v prezentacích. Prezentaci spustíte kliknutím na Nástroje > Spustit prezentaci.

V průběhu prezentace klikněte kdekoli na obrazovku – vyvoláte ovladače, kterými můžete přepínat mezi obrázky. K přehrávání obrázků můžete také používat kurzorové klávesy svého počítače.

Nastavení prezentace můžete změnit v Nástroje > Nastavení > Prezentace.

#### Tisk obrázků

Obrázky můžete tisknout, jestliže z přiloženého CD nainstalujete hp Mobile Printing. Pro tisk obrázku klikněte na ikonu tiskárny ve spodní liště nebo zvolte **Soubor > Tisk**.

#### Odesílání e-mailem

Kliknutím na ikonu obálky ve spodní liště můžete obrázek odeslat jako přílohu.

## **Pocket Informant**

Pocket Informant (PI) je program pro správu vašich připomenutí a úkolů. Rozšiřuje možnosti vestavěných aplikací Kontakty, Kalendář a Úkoly při zachování možnosti synchronizace s PC pomocí ActiveSync. Podle standardního nastavení se Pocket Informant spustí při prvním zapnutí vašeho Pocket PC.

Nechcete-li používat Pocket Informant, klikněte na Start > Programy > Pocket Informant > Podpora > Zakázat zástupce PI.

#### Nástrojová lišta Pl

Nástrojová lišta PI je zobrazena hned nad příkazovou lištou obrazovky **Dnes**. Obsahuje pět tlačítek:

| Kalendář | Plánovací program, který spolupracuje<br>s Kontakty a dalšími částmi PI. Můžete ho<br>prohlížet v hodinovém, denním, týdenním a<br>měsíčním přehledu. |
|----------|----------------------------------------------------------------------------------------------------|
| Poznámky | Psané nebo hlasové poznámky.                                                                                                    |
| Úkoly    | Seznam důležitých úkolů. Úkoly se mohou zobrazovat jednou nebo opakovaně                                                                              |

| Kontakty | Seznam lidí s možností uložit poštovní a      |
|----------|-----------------------------------------------|
|          | elektronickou adresu, telefonní čísla a další |
|          | údaje.                                        |
| Hledání  | Vyhledávání v datech PI podle filtrů.         |

## Pocket Panel Lite

Pocket Panel Lite umožňuje sledovat stav baterie a ovládat podsvícení. Program má zástupce na obrazovce **Dnes**, nebo ho můžete spustit z nabídky **Start > Programy > Pocket Panel Lite**.

### iTask

Použití tohoto programu je blíže popsáno v kapitole Základy práce s Pocket PC.

## hp Protect Tools

Tento program pomáhá chránit váš Pocket PC před neoprávněným použitím pomocí hesel a šifrování. Jeho použití je blíže popsáno v samostatné kapitole **Bezpečnostní prvky**.

## hp Profily

S použitím profilů můžete okamžitě změnit nastavení svého hp iPAQ podle místa, kde se právě nacházíte.

Profily umožňují:

- vypnout a zapnout podsvícení
- vypnout a zapnout obrazovku
- měnit nastavení zvuků

Pro otevření nabídky profilů zmáčkněte a 2 sekundy držte zapínací tlačítko.

V první polovině tabulky můžete vypnout podsvícení a obrazovku, zamknout klávesy, vypnout počítač a změnit nastavení profilů. V druhé polovině je seznam profilů. Kliknutím na vybraný profil tento profil aktivujete.

# 12

## Bezpečnostní prvky (modely hx2000, hx4700)

hp ProtectTools a Čtečka otisků prstů (pouze model hx2000) vytvářejí kompletní ochranu vašeho přístroje před neoprávněným přístupem k citlivým informacím a před neoprávněným přístupem do sítě při výměně informací.

Toto jsou pouze základní informace o využití hp Protect Tools. Podrobnější informace najdete na přiloženém CD v HP Protect Tools User's Guide.

Existují pouze dvě možnosti, jak chránit vaše data.

- Uzamčení počítače v době, kdy není používán.
- Šifrování dat

## Uzamčení vašeho Pocket PC

Pro uzamčení vašeho Pocket PC otevřete **Start > Nastavení > Systém** a klikněte na ikonu **hp Protect Tools > Uzamknout zařízení**. Systém je uzamčen a tudíž nepřístupný, dokud není správným způsobem opět odemčen.

#### Postup při odemykání Pocket PC (přihlášení do systému)

Přihlášení do systému probíhá v následujících krocích:

- Systém se vás zeptá na PIN. Zadáte-li správně PIN, přístroj se odemkne. V opačném případě budete požádáni o heslo.
- Po správném zadání hesla se počítač odemkne. Pokud heslo zadáte špatně, zeptá se vás systém na kontrolní otázku.
- Po jejím správném zodpovězení se počítač odemkne, odpovíte-li špatně, přístroj se zablokuje a budete nuceni provést úplný reset počítače.

## Změna bezpečnostních údajů

Chcete-li změnit své PIN, heslo nebo otázku / odpověď, následujte tento postup:

- 1. Otevřete Start > Nastavení > Systém > hp Protect Tools.
- 2. Zvolte Změna PIN / Změnit heslo / Změnit otázku/odpověď.
- 3. Vložte nový údaj.
- 4. Potvrďte tento údaj zopakováním a klikněte na OK.

## Šifrování dat

Jakákoli data vložená do trezoru jsou automaticky šifrována. Pocket PC data dešifruje pouze tehdy, kdy je prohlížíte.

Poznámka: Při provádění zálohy / obnovení dat je třeba odemknout všechny trezory.

#### Vytvoření trezoru

Na vašem Pocket PC může být současně osm aktivních trezorů. S použitím paměťové karty však můžete mít trezorů i více.

Postup při vytvoření trezoru:

- 1. Otevřete Start > Nastavení > Systém > hp Protect Tools.
- 2. Klikněte na **Správa trezorů** a z nabídky v levém spodním rohu vyberte **Přidat nový**.
- 3. Zadejte jméno a vyberte umístění trezoru.
- 4. Zvolte velikost trezoru a klikněte na OK.

#### Odemykání trezoru

Data v trezoru můžete dešifrovat jejich přesunutím nebo zkopírováním do jiného umístění v paměti vašeho PDA, na paměťovou kartu nebo do paměti vašeho stolního počítače.

**Poznámka:** Před vyjmutím paměťové karty z vašeho přístroje odemkněte všechny trezory na kartě.

Pro odemčení trezoru otevřete Start > Nastavení > Systém > hp Protect Tools a v záložce Správa trezorů zvolte Odemknout vybrané / Odemknout všechny. **Poznámka:** Uzamčené trezory poznáte podle ikony složky s klíčem, zatímco neuzamčené trezory jsou označeny ikonou obyčejné složky.

## Použití čtečky otisků prstů (pouze model hx2000)

Bezpečnost svého hp iPAQ můžete ještě zvýšit používáním čtečky otisků prstů. Při přihlášení do systému potom kromě PIN a hesla bude systém vyžadovat také otisk vašeho prstu.

Poznámka: V případě, že opakovaně zadáte špatně PIN, heslo a otisk prstu, uvedou se všechna nastavení Pocket PC do stavu při dodání a všechna data budou smazána. Při použití bezpečnostních prvků proto doporučujeme časté zálohování dat.

Před použitím čtečky otisků prstů doporučujeme, abyste si přečetli celou kapitolu.

#### Výuka zadání otisků prstů

Před prvním zadáním otisků prstů můžete použít výukový program, který vám ukáže, jak správně zadat váš otisk prstu.

Poznámka: Trénink můžete ukončit kdykoli kliknutím na OK.

Trénink otevřete v nabídce **Start > Nastavení > Heslo.** Z rozbalovací nabídky vyberte **PIN nebo otisk prstu**, zadejte PIN a klikněte na OK. Pak následujte instrukce tréninkového programu.

## Práce s otisky prstů

iPAQ čtečka otisků prstů vás vždy požádá o otisk konkrétního prstu. Při zadávání si můžete zvolit, který prst chcete použít. Doporučujeme zadat alespoň dva prsty (nejlépe ukazováčky).

#### Zadání otisků prstů

V nabídce **Start > Nastavení > Heslo** vyberte z rozbalovací nabídky požadovanou kombinaci bezpečnostních prvků (je-li třeba, zadejte své PIN nebo heslo).

- 1. Klikněte na prst, který chcete zadat.
- 2. Podle instrukcí přiložte zvolený prst.

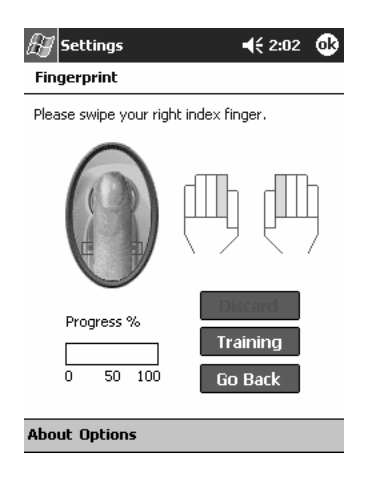

Doporučujeme, abyste prst přikládali pomalým pohybem od posledního kloubu směrem ke konci prstu. V případě potřeby můžete kdykoli otevřít výukový program.

3. Zkontrolujte, zda byl prst zadán správně (stav zadání otisku indikuje zbarvení oválu na displeji).

| Zbarvení oválu | Stav zadání otisku         |
|----------------|----------------------------|
| Modrá          | Otisk nebyl zaregistrován. |
| Zelená         | Kvalita otisku je dobrá.   |
| Červená        | Kvalita otisku je špatná.  |

- 4. V případě potřeby opakujte kroky 2 a 3, dokud není zadán požadovaný počet otisků v dostatečné kvalitě.
- 5. Klikněte na OK.

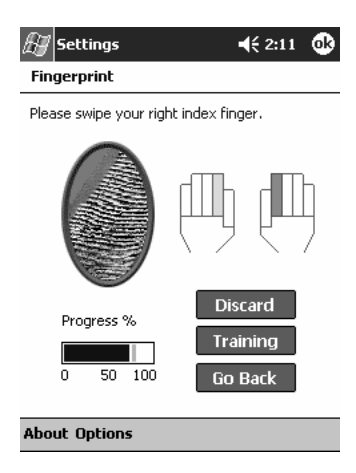

#### Smazání otisku

Klikněte na prst, který chcete smazat a poté na tlačítko Zrušit.

## Volba způsobu přihlášení

K ochraně vašeho přístroje existuje několik kombinací bezpečnostních prvků:

- žádná ochrana
- čtyř číselný PIN
- alfanumerické heslo
- PIN nebo otisk prstu
- PIN a otisk prstu
- heslo nebo otisk prstu
- heslo a otisk prstu
- pouze otisk prstu

Při použití ActiveSync musíte na svém stolním počítači vždy zadat heslo.

V menu **Start > Nastavení > Heslo** vyberte požadovanou kombinaci bezpečnostních prvků. Program vás požádá o zadání těch prvků, které jste si zvolili. Poté klikněte na OK.

## Možnosti nastavení bezpečnosti

Můžete nastavit tři úrovně bezpečnostní ochrany pomocí čtečky otisků prstů:

- běžná (standardní nastavení, doporučujeme)
- vysoká
- extra vysoká

Toto nastavení můžete zvolit v obrazovce otisků prstů v **Nastavení** > Úroveň zabezpečení. Můžete si také zvolit maximální počet pokusů při přihlášení do systému v **Nastavení** > **Maximální počet pokusů**.

# 13

## hp Photosmart Camera (pouze model rx3000)

Váš hp iPAQ rx3000 je vybaven fotoaparátem Photosmart Camera, který vašemu přístroji dodává nový rozměr – stává se z něj mobilní multimediální stanice. Fotografie můžete sdílet pomocí bezdrátového připojení a e-mailu, tisknout přímo z vašeho Pocket PC nebo ukládat v paměti a na paměťových kartách.

Níže popsaný software je nainstalován přímo ve vašem přístroji nebo jej najdete na přiloženém CD.

| Software             | Funkce                                           |
|----------------------|--------------------------------------------------|
| hp Photosmart Camera | pořizování fotografií, natáčení videa, nastavení |
|                      | fotoaparátu                                      |
| iPAQ Image Zone      | Tento software je blíže popsán v kapitole        |
|                      | Aplikace.                                        |
| hp Image Zone pro PC | správa fotografií a videosnímků, úprava, tisk,   |
|                      | odesílání                                        |
| hp Image Transfer    | přenos fotografií do PC pomocí ActiveSync        |

## Seznámení s fotoaparátem

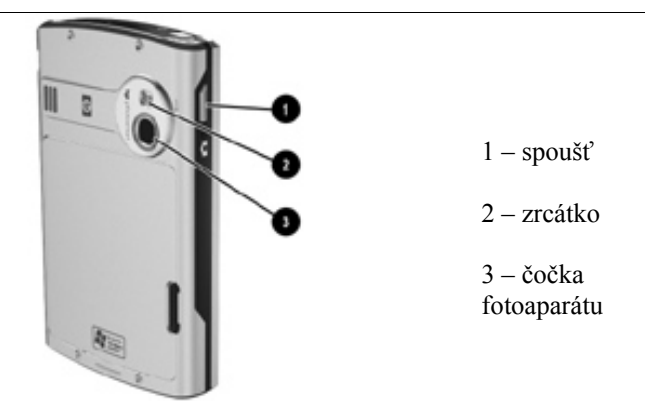

Stisknutím spouště spustíte program hp Photosmart Camera, takže můžete okamžitě pořizovat fotografie a video.

Při spuštění software se zobrazí na displeji tato obrazovka:

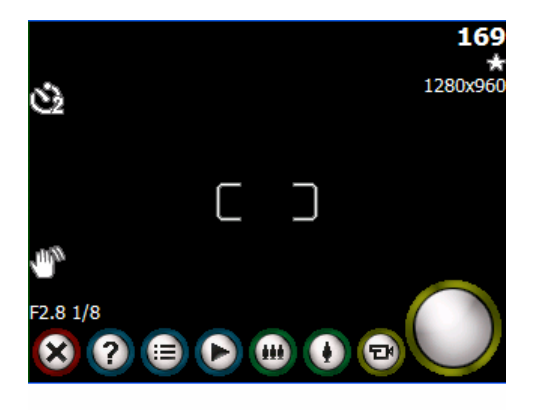
| Tlačítko             | Popis                                    |
|----------------------|------------------------------------------|
| $\overline{\otimes}$ | Zavřít aplikaci                          |
| 2                    | Nápověda                                 |
|                      | Nastavení                                |
| Ð                    | Prohlížení obrázků a videí               |
| ••••                 | Zoom                                     |
|                      | Režim fotoaparátu / kamery               |
|                      | Spoušť                                   |
| 1280x960             | Rozlišení fotografie                     |
| *                    | Komprese                                 |
| 169                  | Počet obrázků, které se vejdou do paměti |
| ৩                    | Samospoušť                               |

## Pořizování fotografií / videa

Aplikaci hp Photosmart Camera pro ovládání fotoaparátu spusťte stiskem spouště nebo v nabídce **Start > Programy > hp Photosmart**. Zvolte režim fotoaparátu / kamery, je-li třeba, proveďte potřebná nastavení (např. zoom) a stiskněte spoušť.

Při fotografování by se neměl pohybovat fotoaparát ani focený objekt. Po pořízení fotografie trvá několik vteřin, než se fotografie zobrazí. S fotoaparátem můžete též pořizovat autoportréty – použijte malé zrcátko vedle čočky fotoaparátu.

#### Instant Review

S pomocí Instant Review můžete okamžitě po pořízení fotografie rozhodnout, jestli si fotografii ponecháte, či ne.

Ihned po pořízení fotografie zobrazí Instant Review na jejím náhledu tři tlačítka:

| Tlačítko | Funkce                        |
|----------|-------------------------------|
| Ì        | smazat fotografii             |
|          | odeslat e-mailem jako přílohu |
| ø        | ponechat fotografii           |

#### Důležité funkce fotoaparátu

- vyvážení bílé
- nastavení kvality
- nastavení rozlišení
- AE Metering
- Instant Review
- samospoušť
- nahrávání videa

Pro změnu nastavení těchto funkcí klikněte na tlačítko Nastavení 🗐.

## Vyvážení bílé

V závislosti na světelných podmínkách můžete přizpůsobit nastavení pro co nejlepší vyvážení barev.

Typy nastavení:

- Auto (standardní nastavení) automaticky přizpůsobí barevné vyvážení
- Slunce pro vnější fotografie, přirozené světlo
- Tungsten pro vnitřní fotografie, zabarvení dožluta
- Fluorescent bílé zabarvení

#### Barevné efekty

Můžete využívat různé barevné efekty jako:

- Barevné (standardní nastavení) klasická barevná fotografie
- Černobílé
- Sépiové zabarvení (hnědobílé, vzhled starých fotografií)
- Negativ
- Chladné modrobílé zabarvení

#### Kvalita a komprese

Fotoaparát zvládá tři druhy kvality/komprese:

- dobrá malá velikost, nižší kvalita
- lepší střední velikost, střední kvalita
- nejlepší velká velikost, výborná kvalita

| Rozlišení | 1280x960 | 640x480 | 320x240 | 160x120 |
|-----------|----------|---------|---------|---------|
| Kvalita   |          |         |         |         |
| Dobrá     | 148 kB   | 44 kB   | 17 kB   | 6 kB    |
| Lepší     | 305 kB   | 85 kB   | 35 kB   | 11 kB   |
| Nejlepší  | 501 kB   | 127 kB  | 56 kB   | 17 kB   |

Velikosti fotografií při jednotlivých stupních komprese a rozlišení:

#### AE Metering (automatická expozice)

Můžete si zvolit, na kterou část fotografie bude fotoaparát zaostřovat:

- Průměr fotoaparát zaostří na celou plochu fotografie. Toto nastavení používejte, chcete-li, aby všechny prvky na fotografii byly zaostřeny stejně (např. krajinky apod.)
- Střed fotoaparát zaostří na předmět ve středu fotografie.

## Nastavení videa

Se svým hp iPAQ můžete nahrávat ozvučené video ve dvou formátech – MJPEG nebo H.263 (lze běžně přehrát na rx3000). Ve formátu MJPEG můžete nahrávat video ve větším rozlišení, ale zabírá daleko více místa, než H.263. Délka videa je omezena pouze velikostí paměti vašeho přístroje.

Možné rozlišení u jednotlivých formátů:

- MJPEG:
  - o 320x240
  - o 176x144
  - o 160x120
- H.263:
  - o 176x144
  - o 128x96

Pro povolení nahrávání zvuku musíte zaškrtnout v nastavení položku Nahrávat zvuk.

## Úprava fotografií

Pro úpravu fotografií a další možnosti práce s nimi můžete využít programy iPAQ Image Zone a DockWare. Obě tyto aplikace jsou blíže popsány v kapitole Aplikace.

Po přenesení do stolního počítače můžete fotografie upravovat v programu hp Image Zone pro PC.

## hp Image Zone pro PC

Tento program umožňuje prohlížení, úpravu a tisk fotografií pořízených prostřednictvím vašeho hp iPAQ. Naleznete jej na přiloženém CD.

Důležité funkce hp Image Zone pro PC:

- správa fotografií a video klipů
- úprava fotografií
- vypalování na CD
- použití vašich fotografií v tiskových projektech programu hp Instant Share
- posílání fotografií mailem vaší rodině a přátelům prostřednictvím programu hp Instant Share
- prohlížení MJPEG videí pořízených vaším hp iPAQ

Úspěšná instalace a používání hp Image Zone pro PC vyžaduje následující konfiguraci:

- Microsoft Windows 98, 2000 Professional, ME, XP (SP 1 nebo vyšší)
- Microsoft Internet Explorer 5.0 a vyšší
- CD-ROM mechaniku
- VGA grafickou kartu s 256 barvami a vyšší
- klávesnice
- myš nebo jiné vstupní zařízení
- 500 MB volného místa na disku
- 600 MHz Pentium III, K6 nebo AMD Athlon procesor a vyšší
- 115 MB RAM

**Poznámka:** Prohlížení MJPEG nebo H.263 videí může vyžadovat instalaci dalšího software.

Více informací o tomto programu najdete v on-line příručce nebo v Nápovědě.

## hp Image Transfer

S programem hp Image Transfer a Microsoft ActiveSync 3.7.1 můžete:

- přenášet fotografie a videa z vašeho hp iPAQ do stolního počítače
- přenášet fotografie a videa z SD a MMC karty do stolního počítače
- měnit nastavení přenosu fotografií

**Poznámka:** Pro přenos fotografií musíte nejprve nainstalovat Microsoft ActiveSync 3.7.1 a vytvořit spojení mezi vaším Pocket PC a stolním počítačem.

Program hp Image Transfer naleznete na přiloženém CD.

Po instalaci hp Image Transfer na váš počítač otevřete ActiveSync a z menu vyberte **Možnosti**. V záložce **Možnosti synchronizace** vyberte **Obrázky** a klikněte na **Nastavení**.

| Options   |                                                                                                   |               |
|-----------|---------------------------------------------------------------------------------------------------|---------------|
| Sync Opti | ons Schedule Rules                                                                                |               |
| Desktop   |                                                                                                   |               |
| <b>?</b>  | To synchronize a type of information, select its<br>To stop synchronization, clear the check box. | check box.    |
|           | Mobile Device                                                                                     | Settings      |
|           | Calendar Calendar                                                                                 |               |
|           | Contacts                                                                                          |               |
|           | I asks                                                                                            |               |
|           | M Image                                                                                           |               |
|           | Packet Access                                                                                     |               |
|           |                                                                                                   |               |
|           | Notes 🗸                                                                                           |               |
|           | Synchronize mobile device clock upon cor                                                          | necting.      |
| Server    | To enable, disable or modify synchronization w<br>connect your device.                            | ith a server, |
|           | Enable synchronization with a server.                                                             | Configure     |
|           | OK                                                                                                | Cancel        |

V závislosti na vašem nastavení mohou být obrázky přenášeny kdykoli během spojení, po každém připojení nebo ručně.

V tabulce **Nastavení přenosu obrázků** si zvolte, zda chcete přenášet i obrázky z paměťových karet, umístění obrázků ve stolním počítači a jak staré obrázky chcete přenášet.

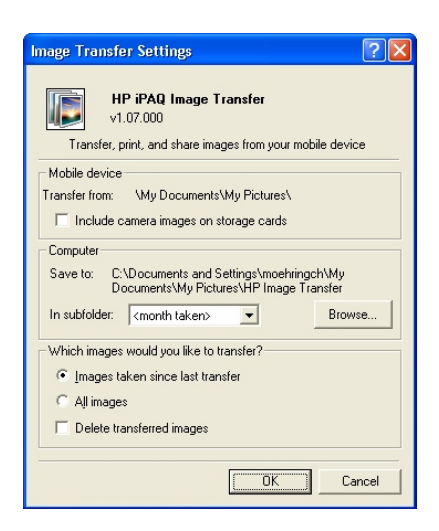

## Tisk z hp Image Zone

Pro tisk obrázků použijte programy hp Mobile Printing a hp Instant Share Printing.

## Tisk pomocí hp Mobile Printing

- V programu Image Zone otevřete fotografii, kterou chcete vytisknout a klikněte Soubor > Tisk.
- 2. Zvolte hp Mobile Printing a klikněte na Další.

| 🎥 HP Image Zone                                  | 4 <sup>*</sup> × € 18:17 🐽 |
|--------------------------------------------------|----------------------------|
| Tisk                                             |                            |
| Zvolte způsob                                    |                            |
| B HP Mobile Printin                              | g                          |
| HP Instant Share                                 | e Printing                 |
|                                                  |                            |
|                                                  |                            |
|                                                  |                            |
| Ctorno                                           | Dalči                      |
| Storio                                           | DdiSi                      |
| Odešli na tiskárnu využ<br>Infra prot nebo Wi-Fi | ivající Bluetooth,         |
|                                                  |                            |
|                                                  |                            |
|                                                  |                            |

- 3. Vyberte Konfigurovat a pak klikněte na Přidat.
- 4. Vyberte požadovaný druh spojení a klikněte na Další.
- 5. Pokračujte v nastavení tiskárny podle instrukcí na obrazovce. V případě potřeby použijte Nápovědu.

**Poznámka:** Tento proces je potřeba provést pouze jednou. Nastavení tiskárny nevyžaduje instalaci ovladačů.

#### Výběr tiskárny

Obrazovka Výběr tiskárny umožňuje zvolit tiskárnu pro tisk nebo měnit její nastavení. Není-li v seznamu žádná tiskárna, klikněte na **Konfigurovat** a nastavte tiskárnu podle postupu popsaného v předchozím oddíle. Nejde-li tiskárna zvolit, je to proto, že hp Mobile Printing nepodporuje formát dokumentu, který chcete tisknout.

#### Možnosti tisku

Pro nastavení možností tisku vyberte tiskárnu a klikněte na **Možnosti tisku**. Můžete měnit následující nastavení:

- Počet kopií
- Kvalita
- Velikost papíru
- Nastavení barev

## **Print Manager**

Print Manager je aplikace pro správu tiskových úloh zadaných prostřednictvím Mobile Printing Program otevřete v nabídce **Start > Programy > Print Manager**.

#### Obrazovka tiskových úloh

Zde uvidíte seznam tiskových úloh v pořadí, v jakém budou vytištěny. Kliknutím na **Detaily** zobrazíte podrobnosti jednotlivých tiskových úloh (obsah, stav, tiskárna, druh připojení). Tiskovou úlohu můžete zrušit kliknutím na **Zrušit**. Tlačítka **Pauza / Pokračovat** můžete použít k dočasnému zastavení tisku.

Dojde-li k nějaké chybě, všechny tiskové úlohy se automaticky pozastaví a zobrazí se chybová hláška.

Podrobnější informace najdete v Nápovědě.

## Tisk pomocí hp Instant Share Printing

S programem hp Instant Share Printing si můžete vybrat fotografie, které budou při příštím připojení ke stolnímu počítači automaticky vytištěny. V programu hp Image Zone vyberte fotografie, které chcete tisknout a zvolte **Tisk**. Vyberte hp Instant Share Printing, klikněte na **Další** a vyberte počet kopií. Potom klikněte na **Uložit**. Při příštím připojení ke stolnímu počítači budou fotografie automaticky vytištěny.

**Poznámka:** Pro správné použití hp Instant Share musíte mít na svém stolním počítači nainstalován program hp Image Zone pro PC.

#### Tisk z paměťové karty

Chcete-li tisknout fotografie vložením paměťové karty do tiskárny hp, musíte použít funkci **Přesunout na kartu**, která uspořádá fotografie na kartě tak, aby je tiskárna rozpoznala.

V programu hp Image Zone označte fotografie, které chcete tisknout z paměťové karty a v nabídce **Soubor** zvolte **Přenést na > Kartu**. Potvrďte přenos kliknutím na **Ano** a počkejte, než systém zjistí, zda je na kartě dostatek volného místa. Pak přenos znovu potvrďte.

Vaše fotografie jsou na kartě uloženy ve složce DCIM/1000HPIPQ.

## Sdílení médií

S pomocí programů hp Image Zone a hp Instant Share můžete:

- odesílat fotografie e-mailem
- přenášet fotografie do stolního PC
- tisknout fotografie

Proces sdílení je popsán na následujícím obrázku:

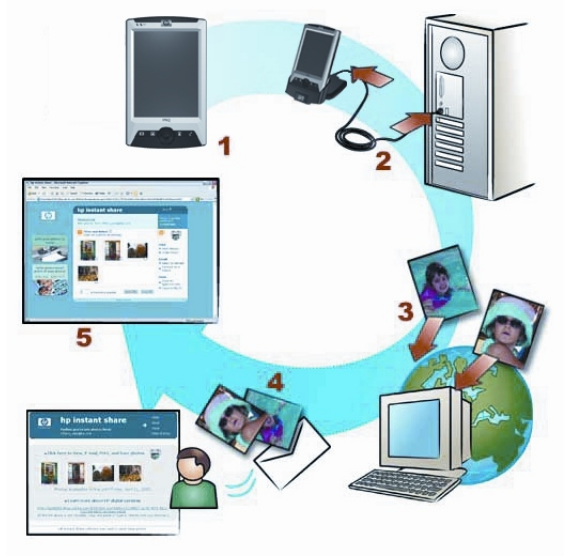

- 1. Pomocí fotoaparátu ve vašem hp iPAQ vytvořte fotografie a označte ty, které chcete sdílet nebo tisknout.
- 2. Připojte iPAQ ke stolnímu počítači.
- 3. Fotografie jsou automaticky přeneseny z paměti vašeho přístroje a z připojených paměťových karet do paměti PC.
- Zvolené fotografie jsou okamžitě odeslány do tiskárny nebo emailem.
- 5. Příjemce e-mailu obdrží odkaz na webovou stránku Instant Share, kde jsou vaše fotografie vystaveny. Zde je může prohlížet, tisknout nebo odeslat dále (k použití této funkce je třeba vytvořit si na webu zdarma vlastní účet a prostor ke sdílení).

#### Vytvoření prostoru ke sdílení

- 1. Připojte váš iPAQ ke stolnímu počítači.
- 2. Připojte se k internetu.
- 3. Na stolním počítači otevřete program Nastavení hp Instant Share.
- 4. Na úvodní obrazovce klikněte na Start.
- 5. V obrazovce **Místo uložení hp Instant Share** klikněte na **Vytvořit** a v následující obrazovce klikněte na **Další**.
- 6. Vyberte region, zaškrtněte Souhlasím a klikněte na Další.
- 7. Zadejte své uživatelské jméno a heslo (pokud ještě nemáte vytvořen svůj účet, můžete se zaregistrovat nyní).
- 8. Vyberte službu, kterou chcete nastavit (e-mail, přenos na web) a pokračujte podle instrukcí.

# 14

## iPAQ Mobile Media (pouze model rx3000)

iPAQ Mobile Media vám dává možnost bezdrátově sdílet hudbu, fotografie a videa se sítí ve vaší domácnosti. Zároveň můžete váš iPAQ použít jako univerzální ovladač pro všechny elektronické přístroje.

S iPAQ Mobile Media můžete:

- přehrávat média uložená v paměti Pocket PC (režim Local Media)
- sdílet přes Wi-Fi média uložená ve stolním počítači (režim Media Stream)
- ovládat média ve stolních počítačích připojených k Wi-Fi síti (**režim** Media Control)
- přenášet média ze stolního počítače do Pocket PC přes Wi-Fi síť (režim Media Copy)
- ovládat domácí spotřebiče (režim Home Control)

Režimy Local Media a Home Control mohou být používány okamžitě, k ostatním je třeba mít následující vybavení:

- fungující Wi-Fi síť
- alespoň jeden stolní počítač s Windows XP připojený do sítě s nainstalovaným programem iPAQ Mobile Media pro PC (program naleznete na přiloženém CD)

Následující tabulka vysvětluje význam jednotlivých tlačítek v programu Mobile Media:

| Tlačítko | Popis         |
|----------|---------------|
|          | Media Control |
| 1        | Media Stream  |
|          | Local Media   |

|            | Media Copy                               |
|------------|------------------------------------------|
| <b>(</b>   | Home Control                             |
|            | Zpět do hlavního menu                    |
| 6666       | Přepíná mezi jednotlivými typy zobrazení |
| $\bigcirc$ | Vyhledávání                              |
|            | Nastavení                                |
| 6          | Výběr Media Player                       |

## Nastavení Mobile Media na vašem hp iPAQ

Program Mobile Media je na vašem hp iPAQ předinstalován. Spustit jej můžete z Launch screen, z nabídky Start > Programy > iPAQ Mobile Media, nebo stisknutím tlačítka Mobile Media na vašem přístroji.

Hlavní nabídka zobrazuje výběr pěti výše popsaných režimů. Tyto režimy můžete použít kdykoli. Jsou-li tlačítka některých režimů šedivá, takže tyto režimy nejde spustit, pak:

- nejste připojeni do Wi-Fi sítě
- nastavení bezdrátového připojení je špatně nakonfigurováno
- nejste v dosahu sítě
- na stolních počítačích v síti nemáte nainstalovaný program Mobile Media pro PC

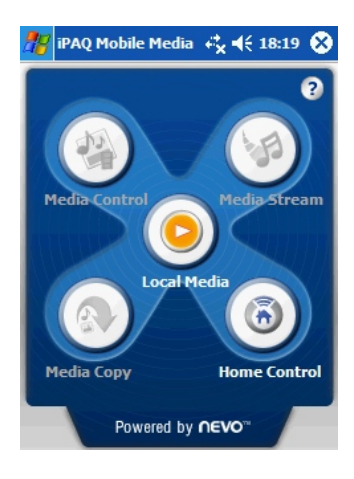

Režimy Media Control, Media Stream a Media Copy můžete použít pouze, jste-li připojeni do bezdrátové Wi-Fi sítě. Váš iPAQ je vybaven podporou Wi-Fi připojení, ale kromě toho musíte mít nainstalovánu funkční Wi-Fi sítč. Jak nastavit váš iPAQ pro připojení do Wi-Fi sítě se dočtete v kapitole **Bezdrátová Wireless LAN**.

## Instalace Mobile Media na PC

**Poznámka:** Mobile Media může být nainstalován pouze na počítači s operačním systémem Windows XP. Na počítačích se staršími Windows nainstalován být nemůže.

## Minimální systémové požadavky:

- 802.11 b/g domácí Wi-Fi síť
- Microsoft Windows XP
- Microsoft ActiveSync 3.7.1 nebo vyšší
- 37-300 MB volného místa na disku (závisí na nastavení uživatele)
- 256 MB RAM

Vložte přiložené CD a nainstalujte Mobile Media. Na váš počítač budou nainstalovány tři aplikace:

- Nevo Media Server správa médií, přenos a sdílení médií
- Nevo Media Player prohlížení a přehrávání médií na stolním počítači
- Nevo Back up záloha nastavení univerzálního ovladače

Po dokončení instalace je třeba spustit programy Nevo Media Server a Nevo Backup. Standardně jsou nastaveny tak, že se načtou při spuštění počítače a běží na pozadí.

Když spustíte poprvé program Nevo Media Server, otevře se Průvodce knihovnou Nevo Media, který vám pomůže lokalizovat a zorganizovat média uložená ve vašem počítači. Podle standardního nastavení vyhledá průvodce média ve složkách Moje hudba, Obrázky a Moje Videa. Máte-li média uložená v jiném umístění, zvolte **Vlastní umístění**. Všechny nalezené složky jsou pak sledovány a jakákoli změna je okamžitě zaznamenána. Máte-li v počítači uloženo velké množství médií, může jejich vyhledání a zařazení do knihovny trvat několik minut.

Toto nastavení proveď te ve všech počítačích, se kterými chcete sdílet uložená média pomocí Wi-Fi sítě a programu Mobile Media.

## Podporované formáty

- hudba .wma (Windows Media Audio), .mp3
- video .wmv (Windows Media Video), .avi
- obrázky .jpeg, .gif, .png, .bmp, .tif

Chcete-li přistupovat k médiím uloženým ve stolním počítači ze svého hp iPAQ, musíte je nejprve zkopírovat do knihovny Nevo Media Server.

## Sdílení hudebních CD a domácího videa

Všechna média, která chcete sdílet se stolním počítačem, musí být uložena v paměti PC a zařazena v knihovně Nevo Media. Chcete-li sdílet hudební CD a domácí videa, musíte je nejprve zkopírovat do paměti počítače.

#### Kopírování hudebních CD do paměti PC

- 1. Otevřete Windows Media Player a vložte hudební CD do mechaniky.
- 2. Z nabídky Průvodce médii vyberte Kopírovat CD.
- 3. Podle standardního nastavení je hudba zkopírována do složky Moje hudba ve formátu .wma.

**Poznámka:** Při kopírování hudby z CD Windows Media Player automaticky přidává ochranu proti kopírování. hp iPAQ neumí přehrávat chráněné soubory. Přidávání ochrany můžete vypnout v Nástroje > Možnosti > Kopírování hudby.

#### Kopírování domácího videa

Tento postup byl napsán k programu Windows Movie Maker 2. Tento program si můžete zdarma stáhnout na

http://windowsupdate.microsoft.com.

- 1. Otevřete Windows Movie Maker 2 a připojte k počítači kameru. Je možné, že k připojení kamery budete potřebovat instalaci nějakého nového hardware.
- 2. Na kameře spusť te přehrávání a v programu stiskněte Capture.
- 3. Chcete-li, upravte video a přidejte efekty.
- 4. Zadejte Save to my Computer.
- 5. V průvodci uložením klikněte na Show more choices a vyberte Other Settings > Video for Pocket PC.

Informace o používání programu Windows Movie Maker 2 hledejte v nápovědě tohoto programu.

## Přenos médií do hp iPAQ

#### Média nechráněná proti kopírování

Existuje několik možností, jak přenést média do hp iPAQ.

- Použijte režim **Media Copy** programu iPAQ Mobile Media. Tento postup je popsán později v této kapitole,
- Přeneste média přes Microsoft ActiveSync. Synchronizace přes ActiveSync je blíže popsána v kapitole Synchronizace se stolním počítačem.
- Má-li váš stolní počítač čtečku paměťových karet, můžete média zkopírovat přes paměťovou kartu.

V režimu Local Media jsou všechna média přenesená do paměti Pocket PC uložena ve složce Moje dokumenty. Chcete-li přehrávat média uložená v jiném umístění, musíte změnit nastavení paměti:

- 1. Otevřete Mobile Media a zvolte režim Local Media.
- 2. Klikněte na ikonu Nastavení
- 🔪 a vyberte Nastavení paměti.
- 3. Vyberte nové umístění.

**Poznámka:** hp Image Zone ukládá všechny obrázky do složky Moje obrázky. Chcete-li obrázky v této složce prohlížet v programu Mobile Media, musíte změnit nastavení paměti podle tohoto postupu.

#### Hudba chráněná proti kopírování

- 1. Připojte iPAQ ke stolnímu počítači.
- 2. Otevřete Windows Media Player.
- 3. V nabídce Průvodce médii vyberte Kopírovat na CD nebo zařízení.
- 4. Vyberte položky, které chcete kopírovat.
- 5. Vyberte váš iPAQ v seznamu dostupných zařízení.
- 6. Klikněte na Kopírovat v pravém horním rohu.

Mobile Media neumí přenášet ani přehrávat hudbu chráněnou proti kopírování. K přenosu i přehrávání vždy musíte použít Windows Media Player.

## **Nevo Media Server**

Nevo Media Server spravuje vaše média ve stolním počítači a upravuje je tak, aby je bylo možné přehrávat v Pocket PC. Běží na pozadí vašeho počítače a můžete jej spustit poklepáním na jeho ikonu v levém spodním rohu obrazovky.

Všechna média, která chcete přehrávat, musí být zaznamenána tímto programem a uložena v jeho knihovně. Nová média přidávejte v nabídce **Knihovna médií**.

| Tlačít      | tko F | Funkce                                                                                                    |
|-------------|-------|----------------------------------------------------------------------------------------------------|
| +0          | } r   | ychlý přístup k průvodci přidáním nových médií                                                              |
| Ēr          | ) o   | dstranit vybrané složky z databáze                                                                          |
| Color Color | v     | yhledat média ve vybrané složce                                                                             |
| ==          | p     | řepínání mezi typy zobrazení                                                                                |
|             | ] I:  | ndikuje, že Nevo Media Server je povolen. Kliknutím<br>a tuto ikonu Media Server zakážete a ikona se změní. |

#### Vysvětlení tlačítek použitých v programu:

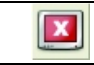

Indikuje, že Nevo Media Server je zakázán. Kliknutím jej opět povolíte.

## Prohledání složky

Při prohledání složky program vyhledá veškerá média ve vašem počítači a zařadí je do knihovny. Tato složka je nadále sledována, takže veškeré změny se projeví i v knihovně. Pro prohledání složky označte vybranou složku a

klikněte na ikonu 🥙

#### Aktualizace složky

Všechny složky, které jste nechali prohledat, jsou sledovány a všechny změny se projevují i v knihovně. Všechny složky můžete také kdykoli aktualizovat i ručně novým prohledáním.

#### Odstranění složky z knihovny

Chcete-li některou složku odstranit z knihovny, jednoduše ji označte a zmáčkněte klávesu **Delete** nebo vyberte **Knihovna médií > Odstranit**.

## **Nevo Media Player**

Nevo Media Player přehrává na vašem stolním počítači všechna média, která byla přidána do knihovny programu Nevo Media Server. Nevo Media Player se spouští automaticky vždy, když je spuštěn Nevo Media Server.

## Nabídka programu

- Soubor
  - Přejmenovat nové pojmenování přehrávače se zobrazí na obrazovce vašeho iPAQ, jakmile se znovu spojíte s přehrávačem
  - Zavřít zavře program
- Zobrazení
  - Full screen přepíná mezi zobrazením přes celou obrazovku a v okně
  - Právě přehrávané zobrazí nebo skryje informace o právě přehrávaných médiích
- Nápověda
  - Témata nápovědy tematicky rozdělená podrobná příručka k programu

- Vyhledat aktualizace pokusí se najít na internetu nejnovější aktualizace programu
- o O programu informace o programu jako například číslo verze

#### Kontextová nabídka

Kontextovou nabídku můžete otevřít kdykoli kliknutím pravým tlačítkem myši na ikonu programu v pravém spodním rohu obrazovky.

## **Nevo Backup**

Nevo Backup slouží k uchování nastavení vašeho univerzálního ovladače pro případ neočekávaného selhání. Vždy, když připojíte svůj iPAQ k PC, dvě poslední nastavení jsou automaticky zálohována v počítači jako **Současná konfigurace** a **Předchozí konfigurace**.

V programu můžete také vytvořit vlastní zálohu a samozřejmě slouží k obnovení nastavení.

## Seznámení s iPAQ Mobile Media

Mobile Media můžete otevřít přímo z Lunch screen nebo z nabídky Start > iPAQ Mobile Media, případně zmáčknutím tlačítka Mobile Media na vašem přístroji.

Program po spuštění okamžitě prohledá síť a připojí se k dostupným serverům a přehrávačům. Jakmile dojde ke spojení, indikuje se toto připojení v navigační liště. Kliknutím na ikonu můžete prohlížet seznam všech dostupných serverů a přehrávačů.

Pokud se některý server nebo přehrávač odpojí od sítě, je tato situace indikována stejnou ikonou.

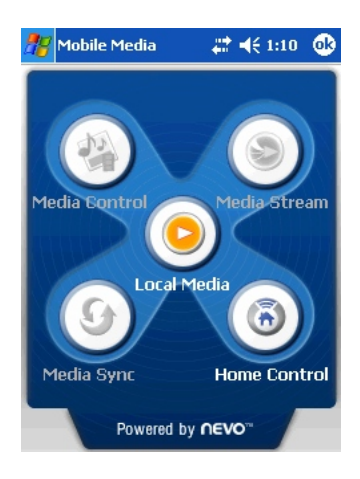

Na hlavní obrazovce programu si vyberte jeden z nabízených režimů.

## Výběr médií

Jakmile vyberete typ médií, která chcete přehrát (hudba, obrázky, video), zobrazí se seznam všech dostupných médií List View.

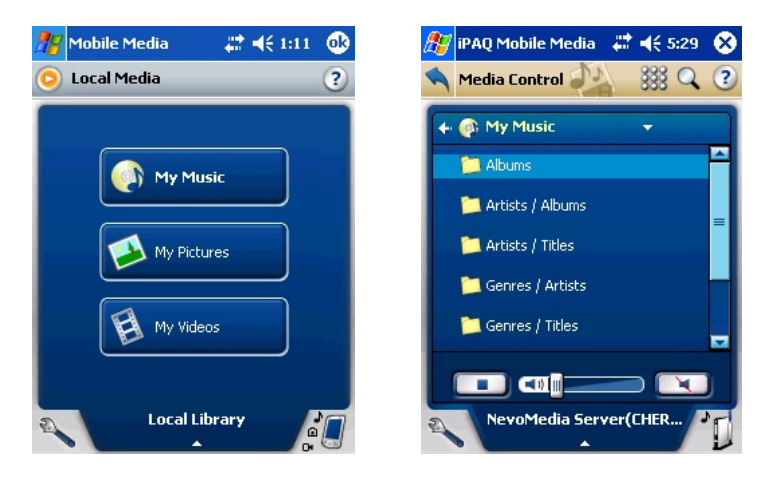

Kliknutím na velké tlačítko uprostřed spodního panelu otevřete rozbalovací nabídku, kde můžete přepínat mezi dostupnými servery:

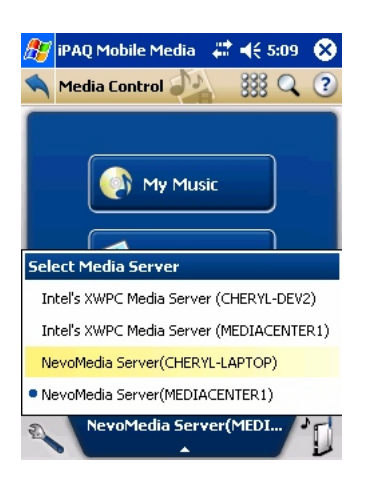

Pro přepnutí do druhé možnosti zobrazení - **Control View** – klikněte na ikonu <sup>333</sup> v horní liště programu.

#### Ovládání přehrávání:

| Tlačítko | Funkce                |
|----------|-----------------------|
|          | spustit přehrávání    |
|          | zastavit přehrávání   |
|          | nastavení hlasitosti  |
| ×        | vypnout všechny zvuky |

#### Ovládání přehrávání ve zobrazení Control View:

| Tlačítko | Funkce                    |
|----------|---------------------------|
|          | spustit přehrávání        |
|          | zastavit přehrávání       |
| 11       | pauza                     |
| *        | skok na další skladbu     |
|          | skok na předchozí skladbu |
| Ð        | náhodný výběr skladeb     |
| G        | opakovat                  |
|          | délka trvání skladby      |

## Výběr umístění

Stažená média můžete uložit na paměťové kartě nebo přímo v paměti Pocket PC. Výběr umístění:

- 1. V obrazovce **Moje videa** vyberte rozbalovací nabídku **Místní** knihovna.
- 2. Vyberte umístění:
  - Moje dokumenty (standardně nastaveno)
  - iPAQ File Store
  - paměťová karta (doporučujeme)

## Rychlé odkazy

Rychlé odkazy slouží k velmi rychlému přesunu mezi složkami. Přehled rychlých odkazů otevřete kliknutím na šipku v List View.

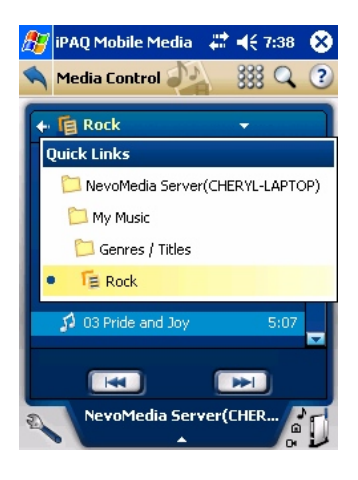

## Právě přehrávané

Právě přehrávané vám umožní prohlížet informace o právě přehrávaných médiích. Otevřete je v **Control View** kliknutím na šipku dolů vedle názvu přehrávaného média.

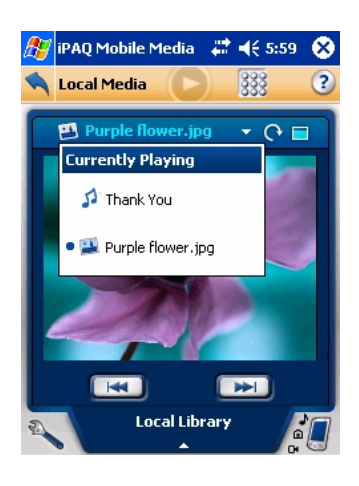

## Přehrávání médií

Média na svém iPAQ můžete přehrávat ve dvou režimech:

- Local Media přehrávání z paměti iPAQ
- Stream Media přehrávání ze vzdáleného serveru

## **Režim Local Media**

V tomto režimu můžete přehrávat pouze média uložená v paměti vašeho iPAQ nebo na paměťové kartě. Podle standardního nastavení se média ukládají do složky **Moje dokumenty**.

| Možnosti nastavení 🏷 v režimu Local Media |                                          |  |
|-------------------------------------------|------------------------------------------|--|
| Možnost                                   | Funkce                                   |  |
| Změnit displej při                        | při spuštění přehrávání se displej       |  |
| přehrávání                                | automaticky nastaví do Control View      |  |
| Přehrát vše                               | přehraje veškerou hudbu z vybrané složky |  |
| Aktualizovat servery a                    | aktualizuje seznam dostupných serverů a  |  |
| přehrávače                                | přehrávačů                               |  |
| Aktualizovat složku                       | aktualizuje obsah zvolené složky         |  |
| Nastavení paměti                          | otevře obrazovku nastavení paměti        |  |
| Smazat                                    | smaže vybraná média z paměti             |  |
| About iPAQ Mobile Media                   | informace o programu                     |  |

- 1. Z hlavní obrazovky Mobile Media otevřete režim Local Media 😕.
- 2. Vyberte druh médií a umístění.

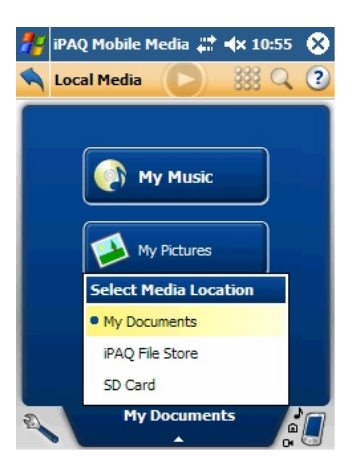

## Přehrávání hudby

- 1. Z hlavní nabídky Local Media vyberte Moje hudba.
- 2. Kliknutím na vybranou píseň ze seznamu spusťte přehrávání.

#### Ovládání přehrávání hudby

Kliknutím na ikonu<sup>3333</sup> si můžete zvolit mezi zobrazením List View a Control View.

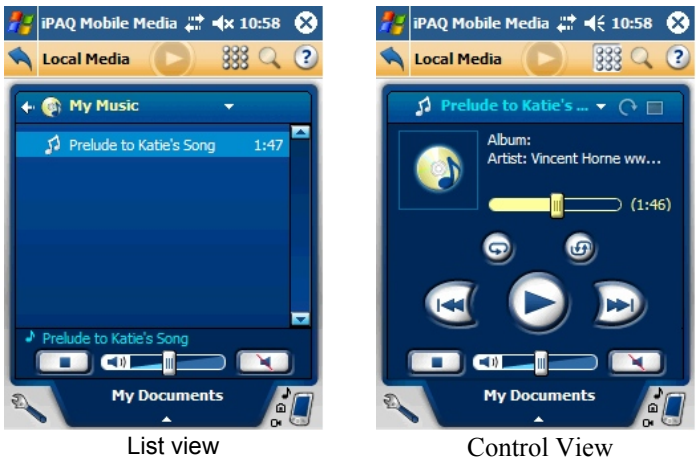

Vysvětlení funkce tlačítek najdete v tabulce výše v této kapitole.

## Prohlížení obrázků

- 1. Z hlavní nabídky Local Media vyberte Moje obrázky.
- 2. Otevřete zvolený obrázek.

#### Ovládání přehrávání obrázků

I v režimu přehrávání obrázků můžete volit mezi List View a Control View.

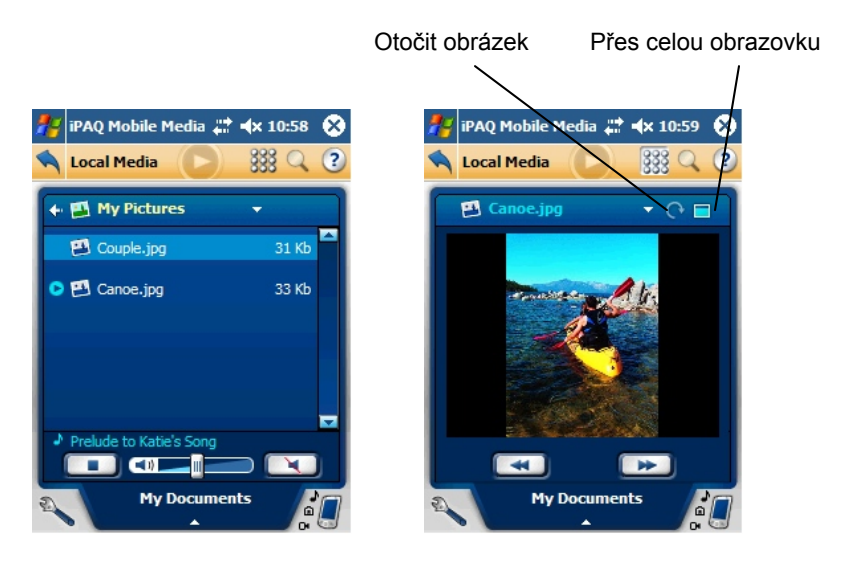

Zobrazujete-li obrázky přes celou obrazovku, můžete je otáčet kurzorovými tlačítky na svém přístroji.

## Přehrávání videa

- 1. Z hlavní nabídky Local Media vyberte Moje video.
- 2. Spusťte zvolené video.

Také u přehrávání videa máte možnost volby náhledu:

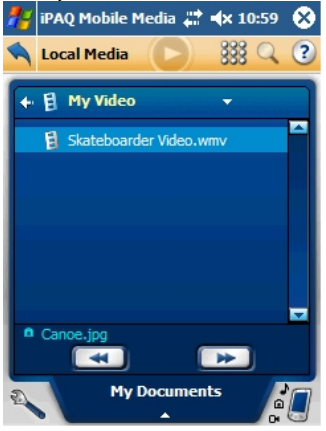

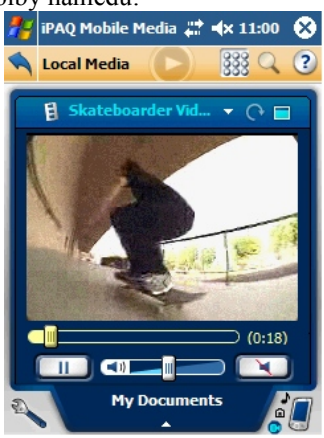

## Mazání médií

Média uložená v paměti vašeho Pocket PC můžete mazat po jednom nebo všechna dohromady.

- 1. Z hlavní nabídky Local Media vyberte **Moje hudba, Moje obrázky nebo Moje video** v závislosti na tom, jaký typ médií chcete smazat.
- Klikněte na ikonu svolte Smazat.
- 3. Zobrazí se tato obrazovka:

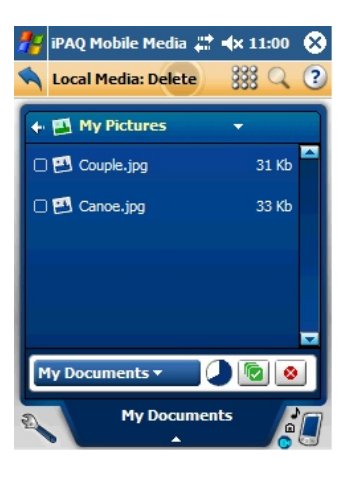

## Individuální mazání

- 1. Zaškrtněte čtvercové políčko u těch médií, která chcete smazat.
- Klikněte na tlačítko

#### Kompletní mazání

- Klikněte na tlačítko <sup>1</sup> označí všechna média.
- 2. Klikněte na 🙆

## **Režim Media Stream**

Pro přístup do režimu Media Stream klikněte na hlavní obrazovce Mobile Media na ikonu <sup>©</sup>. Zobrazí se hlavní obrazovka Media Stream:

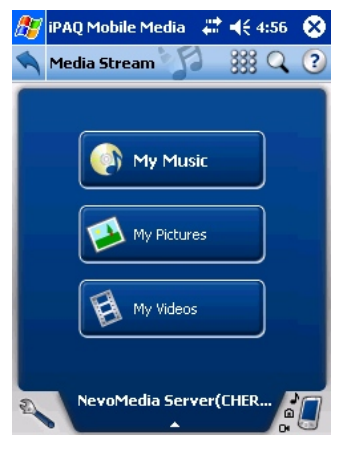

| Možnosti nastavení 🏊 v režimu Media Stream |                                           |  |  |
|--------------------------------------------|-------------------------------------------|--|--|
| Možnost                                    | Funkce                                    |  |  |
| Upravit Media Server                       | změna jména serveru                       |  |  |
| Upravit Media PLayer                       | v režimu Media Stream není povoleno       |  |  |
| Změnit displej při                         | při spuštění přehrávání se displej        |  |  |
| přehrávání                                 | automaticky nastaví do Control View.      |  |  |
| Přehrát vše                                | přehraje veškerou hudbu ve zvolené složce |  |  |
| Hledat                                     | vyhledávání médií                         |  |  |
| Zrušit hledání                             | ukončí hledání                            |  |  |
| Stáhnout                                   | otevře režim Media Copy                   |  |  |
| Zrušit stahování                           | zavře tento režim                         |  |  |
| Aktualizovat servery a                     | aktualizuje seznam serverů a přehrávačů   |  |  |
| přehrávače                                 |                                           |  |  |
| Aktualizovat složku                        | aktualizuje obsah složky                  |  |  |

Před začátkem přehrávání musíte zvolit server, ze kterého budete média stahovat. Klikněte na velké tlačítko uprostřed spodního panelu a vyberte server.

## Přehrávání

Postup při přehrávání je stejný jako v režimu Local Media.

## Vyhledávání médií

Jestliže media server, který používáte, podporuje vyhledávání, můžete v tomto režimu vyhledávat podle:

- názvu
- autora
- bez omezení

Postup při hledání:

V jakékoli obrazovce režimu Media Stream klikněte na ikonu 🔍 1. Zobrazí se vyhledávací panel.

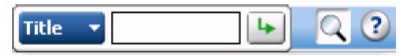

- V rozbalovací nabídce vlevo vyberte kritérium hledání. 2.
- Do rámečku napište hledaný text a stiskněte 3.

## Přehrávání médií na jiných zařízeních (režim Media Control)

V režimu Media Control můžete s pomocí svého hp iPAQ přehrávat média na jakémkoli plug-and-play zařízení v síti.

Režim Media Control otevřete z hlavní obrazovky Mobile Media kliknutím

na ikonu 🞇

| Možnosti nastavení 🏷 v režimu Media Control |                                           |  |
|---------------------------------------------|-------------------------------------------|--|
| Možnost                                     | Funkce                                    |  |
| Upravit Media Server                        | změna jména serveru                       |  |
| Upravit Media Player                        | změna jména přehrávače                    |  |
| Změnit displej při                          | při spuštění přehrávání se displej        |  |
| přehrávání                                  | automaticky nastaví do Control View       |  |
| Přehrát vše                                 | přehraje veškerou hudbu ve zvolené složce |  |
| Hledat                                      | vyhledávání médií                         |  |
| Zrušit hledání                              | ukončí hledání                            |  |
| Stáhnout                                    | otevře režim Media Copy                   |  |
| Zrušit stahování                            | zavře tento režim                         |  |
| Aktualizovat servery a                      | aktualizuje seznam serverů a přehrávačů   |  |
| přehrávače                                  |                                           |  |
| Aktualizovat složku                         | aktualizuje obsah složky                  |  |

# S)

#### Výběr serveru a přehrávače

V obrazovce Media Control klikněte na tlačítko výběru serveru a vyberte ze

seznamu dostupných serverů, pak klikněte na tlačítko 🖾 a vyberte přehrávač.

#### Přehrávání a vyhledávání

Postup při přehrávání a vyhledávání je stejný jako u režimů Local Media a Media Stream

## Stahování médií (režim Media Copy)

V tomto režimu můžete média stáhnout do paměti svého hp iPAQ a uložit je. Pro vstup do tohoto režimu klikněte v hlavní obrazovce Mobile Media na

ikonu 🔊 nebo v režimech Media Stream a Media Control klikněte na ikonu 🔪 a vyberte Stáhnout...

| Možnosti nastavení 🏷 v režimu Media Copy |                                           |
|------------------------------------------|-------------------------------------------|
| Možnost                                  | Funkce                                    |
| Upravit Media Server                     | změna jména serveru                       |
| Upravit Media Player                     | změna jménu přehrávače                    |
| Změnit displej při                       | při spuštění přehrávání se displej        |
| přehrávání                               | automaticky nastaví do Control View.      |
| Přehrát vše                              | přehraje veškerou hudbu ve zvolené složce |
| Hledat                                   | vyhledávání médií                         |
| Zrušit hledání                           | ukončí hledání                            |
| Stáhnout                                 | otevře režim Media Copy                   |
| Zrušit stahování                         | zavře tento režim                         |
| Aktualizovat servery a                   | aktualizuje seznam serverů a přehrávačů   |
| přehrávače                               |                                           |
| Aktualizovat složku                      | aktualizuje obsah složky                  |
| Nastavení paměti                         | otevře obrazovku nastavení paměti         |
| O programu                               | zobrazí informace o programu              |

## Stahování hudby, obrázků a videa

- 1. V hlavní obrazovce režimu Media Copy klikněte na Moje hudba.
- 2. Otevřete zvolenou složku a zaškrtněte čtvercové políčko u těch skladeb, které chcete stáhnout a uložit.
- 3.

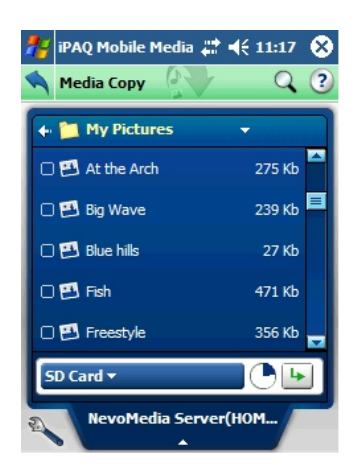

Poznámka: Stahovat můžete pouze jednotlivé skladby, ne celé složky.

- 4. Kruhový graf v levém spodním rohu zobrazuje volné místo v paměti. Jeli paměť plná, stahování nebude zahájeno.
  - Zvolíte-li skladbu, která už je v paměti, nebo se jmenuje stejně jako jiná skladba v paměti, otevře se následující dialog:

| 🎢 iPAQ Mobile Media 📰 📢 11:17 🛛 | ₽        |
|---------------------------------|----------|
| File already exists             |          |
| Overwrite it                    |          |
| O New Filename                  |          |
| Big Wave.jpg                    |          |
| 🔿 Do not perform Media Copy     |          |
| OK Cancel                       |          |
|                                 | <u>*</u> |

- Zvolte požadovanou možnost a klikněte na OK.
- 5. Klikněte na ikonu <sup>1</sup>. Zobrazí se průběh stahování.
- 6. Pro přerušení klikněte na tlačítko Zrušit.
- 7. Jakmile je stahování dokončeno, klikněte na OK.

Postup při stahování obrázků i videa je stejný, jako při stahování hudby.

## Univerzální ovladač (režim Home Control)

V režimu Home Control můžete svůj hp iPAQ použít jako univerzální ovladač vašich zábavních zařízení v domácnosti.

Hlavní obrazovka programu má tři části:

- Domácí zde můžete přidávat a odebírat zařízení, uživatele a místnosti
- Ovládání ovládání přidaných zařízení, "učení" od originálních ovladačů

• Oblíbené – seznam oblíbených položek

#### Přidání zařízení

- 1. Na hlavní obrazovce klikněte na ikonu 🔊 a vyberte **Přidat zařízení**.
- 2. Pokračujte podle instrukcí Průvodce přidáním zařízení.
- Přístroj můžete identifikovat podle značky nebo jeho kódu. Znáte-li kód, můžete jej zadat přímo nebo vybrat ze seznamu, případně jej můžete stáhnout ze stránek myNevo.com.

#### Ovládání zařízení

- 1. Na hlavní obrazovce vyberte zařízení, které chcete ovládat. Přesune se na vrchol v kruhu dostupných zařízení.
- 2. Pro rychlé spuštění klikněte na 🧶 a potom znovu na ikonu zařízení.
- 3. Program se přepne na obrazovku Ovládání, kde můžete rychle ovládat své zařízení.

#### Přidání klávesy

V obrazovce Ovládání můžete na ovladač přidávat nové klávesy.

- 1. Klikněte na Nyberte **Přidat klávesu**.
- 2. Zvolte, zda chcete vybrat klávesu ze seznamu nebo přímo naučit z originálního ovladače.
- 3. Pokračujte podle instrukci Průvodce.

#### Úprava stránek

Ovládače jednotlivých zařízení si můžete rozdělit na stránky podle různých funkcí a zde si pak zvolit vzhled a umístění kláves.

V obrazovce ovládání klikněte na svolte **Přidat prázdnou stránku**. Dál pokračujte podle instrukcí průvodce.

#### Přidání uživatele nebo místnosti

Ve spodní liště obrazovky je zobrazen aktuální uživatel a místnost. Kliknutím na jednu z těchto ikon můžete přidávat a posléze měnit uživatele/místnosti.

#### Oblíbené

V obrazovce oblíbené si můžete uložit rychlý přístup k často sledovaným

kanálům. Všechna nastavení se provádí pod tlačítkem 🔊.

#### Stahování nových prvků

Na stránce myNevo.com můžete stahovat do svého univerzálního ovladače nové grafické prvky jako loga televizních stanic nebo vzhled tlačítek ovladače, kódy zařízení a jejich speciální funkce.

# 15

## **Programy v Pocket PC**

Zde najdete přehled všech programů, které najdete alespoň v jednom z modelů popsaných v této příručce, a jejich stručný popis.

| hp iPAQ software       | Funkce                                      |
|------------------------|---------------------------------------------|
| Asset Viewer           | zobrazuje podrobné informace o systému a    |
|                        | jeho konfiguraci                            |
| Podsvícení             | nastavení podsvícení, jasu, apod.           |
| Bluetooth              | bezdrátový přenos dat na krátké vzdálenosti |
|                        | (10 metrů)                                  |
| Zámek kláves           | zablokování všech kláves                    |
| ClearVue Presentation  | tvorba a prohlížení prezentací              |
| Viewer                 |                                             |
| ClearVue PDF Viewer    | prohlížení PDF dokumentů                    |
| Dockware               | zobrazuje hodiny a kalendář jako spořič     |
|                        | displeje                                    |
| hp Mobile Print Center | tisk                                        |
| hp Profily             | rychlá změna nastavení zvuků v závislosti   |
|                        | na prostředí                                |
| hp Protect Tools       | bezpečnostní nástroje chránící Pocket PC    |
|                        | před neoprávněným přístupem                 |
| iPAQ Backup            | záloha dat a nastavení                      |
| iPAQ Image Zone        | správa a prohlížení obrázků                 |
| iPAQ Wireless          | dohled nad veškerým bezdrátovým             |
|                        | připojením                                  |
| iTask                  | rychlé přepínání mezi často používanými     |
|                        | programy                                    |
| Self test              | diagnostický test zařízení                  |
| Experience hp iPAQ     | ukáže vám, co vše můžete dělat s vaším      |
|                        | Pocket PC                                   |
| Flash player           | přehrávač souborů ve formátu .swf (flash)   |
| iPAQ Mobile Media      | přehrávání hudby, obrázků a videí sdílených |
|                        | v bezdrátové síti                           |

| Nevo Home Control        | univerzální ovladač                           |
|--------------------------|-----------------------------------------------|
| hp Photosmart            | ovládání vestavěného fotoaparátu              |
|                          |                                               |
| Microsoft Pocket PC      |                                               |
| software                 |                                               |
| Active Sync              | synchronizace se stolním počítačem, přenos    |
|                          | dat                                           |
| Kalkulačka               | klasická kalkulačka                           |
| Kalendář                 | plánovač, schůzky, připomenutí                |
| Kontakty                 | zápis kontaktů – elektronické a poštovní      |
|                          | adresy, telefonní čísla                       |
| Průzkumník               | procházení a správa souborů                   |
| Hledat                   | hledání souborů a složek                      |
| Hry                      | předinstalované hry                           |
| Schránka                 | příjem a odesílání e-mailů (vyžaduje          |
|                          | připojení k internetu)                        |
| Poznámky                 | umožňuje psát a kreslit přímo na displej      |
| Pocket Excel             | kapesní verze programu MS Excel               |
| Pocket Internet Explorer | prohlížení webových stránek (vyžaduje         |
|                          | připojení k internetu)                        |
| Pocket Word              | kapesní verze programu MS Word                |
| Pocket MSN               | instant messenger – online komunikace         |
|                          | s ostatními připojenými uživateli v reálném   |
|                          | čase                                          |
| Nastavení                | rychlý přístup k nastavení podsvícení, data a |
|                          | času, paměti, energie, hesel                  |
| Úkoly                    | seznam úkolů s možností odškrtnutí            |
|                          | splněného                                     |
| Windows Media Player 9   | přehrávání hudby a videa                      |
# 16 Řešení problémů

Máte-li s používáním svého hp iPAQ nějaký problém, projděte tuto kapitolu a pokuste se problém vyřešit podle rad zde uvedených.

| Problém                                | Řešení                                                                                                    |
|----------------------------------------|----------------------------------------------------------------------------------------------------|
| Na obrazovce není<br>nic vidět.        | <ul> <li>Ujistěte se, že je iPAQ zapnutý</li> <li>Ujistěte se, že je připojen do elektřiny</li> <li>Pomocí stylusu proveď te programový reset</li> </ul>                                       |
| Baterie je často<br>vybitá.            | <ul> <li>Nepoužíváte-li svůj iPAQ, nechte jej<br/>zapojený v elektřině</li> <li>Snižte ostrost podsvícení, nebo jej<br/>vypněte</li> <li>Vypínejte Bluetooth a Wi-Fi</li> </ul>                |
| Podsvícení se stále<br>vypíná          | <ul> <li>V nastavení podsvícení prodlužte dobu podsvícení</li> <li>Zvolte možnost, že se podsvícení zapne při dotyku displeje</li> </ul>                                                       |
| Chci cestovat se<br>svým hp iPAQ.      | <ul> <li>Proveď te zálohu dat a nastavení</li> <li>Odpojte všechna externí zařízení</li> <li>Vezměte si s sebou cestovní nabíječku</li> <li>Přenášejte iPAQ v ochranném obalu</li> </ul>       |
| Potřebuji svůj iPAQ<br>dát do servisu. | <ul> <li>Proveď te zálohu dat a nastavení</li> <li>Odpojte veškerá externí zařízení</li> <li>Uložte iPAQ do krabice a přiložte veškeré materiály podle instrukcí zákaznické podpory</li> </ul> |
| Nemohu se připojit<br>do sítě.         | <ul> <li>Zkontrolujte správnost nastavení</li> <li>Ujistěte se, že síť není zaneprázdněná</li> <li>Používáte-li ethernetovou kartu,<br/>zkontrolujte, zda jsou správně</li> </ul>              |

### Obecné problémy

|                                                                                               | <ul> <li>nainstalovány ovladače</li> <li>Ujistěte se, že jste správně zadali<br/>uživatelské jméno a heslo</li> <li>Zkontrolujte správnost síťového klíče</li> <li>Zkontrolujte správnost IP adresy</li> <li>Ujistěte se, že hardware připojený<br/>k vašemu hp iPAQ je funkční a správně<br/>nastavený</li> </ul> |
|-----------------------------------------------------------------------------------------------|----------------------------------------------------------------------------------------------------|
| Když se pokusím<br>otevřít Zprávy, objeví<br>se chybová hláška,<br>nebo se aplikace<br>zavře. | <ul> <li>Proveďte programový reset</li> <li>Snižte počet e-mailových účtů, které jste vytvořili</li> </ul>                                                                                                    |
| Při pokusu o nahrání<br>hlasové poznámky<br>dojde k chybě.                                    | • Zkuste použít větší stupeň komprese                                                                                                    |
| Chci vidět aktuální<br>datum.                                                                 | <ul> <li>Otevřete Start &gt; Kalendář &gt; Jít na<br/>dnešní den</li> </ul>                                                                                                    |
| Nevidím všechna svá<br>připomenutí.                                                           | <ul> <li>Ujistěte se, že vytvořená připomenutí<br/>jsou ve zvolené kategorii</li> </ul>                                                                                                    |
| Nemohu nalézt<br>uložený dokument.                                                            | <ul> <li>Pocket Word a Excel standardně<br/>zobrazují pouze dokumenty ve složce<br/>Moje dokumenty. Pokud jste dokument<br/>uložili do jiné složky, otevřete tuto<br/>složku. Zde najdete svůj dokument</li> </ul>                                                                                                 |
| Zařízení mě stále<br>žádá o heslo.                                                            | • V nabídce Start > Nastavení > Heslo se<br>ujistěte, že bezpečnostní nastavení jsou<br>podle vašich požadavků                                                                                                    |
| Nemohu najít<br>soubory přijaté od<br>jiného zařízení.                                        | <ul> <li>Zkontrolujte složku Moje dokumenty,<br/>kam se standardně ukládají všechny<br/>přijaté soubory</li> </ul>                                                                                                    |

| Problém                                                              | Řešení                                                                                                    |
|----------------------------------------------------------------------|----------------------------------------------------------------------------------------------------|
| Nemohu se připojit ke<br>stolnímu počítači.                          | <ul> <li>Ujistěte se, že máte nainstalovaný program Microsoft Active Sync 3.7.1 nebo vyšší</li> <li>Ujistěte se, že je váš iPAQ připojen ke kabelu / synchr. kolébce a kabel / synchr. kolébka je připojen ke stolnímu počítači</li> <li>Přeinstalujte Active Sync</li> <li>Používáte-li firewall, zkuste jej deaktivovat. Pokud se tím problém vyřeší, kontaktujte výrobce firewallu pro správné nastavení</li> </ul> |
| Připojil jsem iPAQ<br>k počítači před<br>instalací Active Sync.      | <ul> <li>Odpojte iPAQ od počítače</li> <li>Ve stolním počítači odstraňte "neznámé zařízení"</li> <li>Restartuje počítač</li> <li>Nainstalujte Active Sync 3.7.1 nebo vyšší</li> <li>Připojte iPAQ znovu</li> </ul>                                                                                                    |
| Active Sync<br>nekomunikuje s hp<br>iPAQ během<br>synchronizace.     | <ul> <li>Ujistěte se, že je iPAQ zapnutý</li> <li>Zkontrolujte správné zapojení kabelů</li> <li>Odpojte a znovu připojte iPAQ</li> <li>Proveď te programový reset iPAQ</li> <li>Zkontrolujte nastavení spojení v Active<br/>Sync na stolním počítači</li> </ul>                                                                                                    |
| Nepodařilo se mi<br>synchronizovat Sešit<br>vytvořený v<br>MS Excel. | <ul> <li>Pocket Excel nepodporuje všechny<br/>formáty stolního Excel, proto<br/>synchronizace neproběhla</li> </ul>                                                                                                    |

### **Active Sync**

# Paměťové karty

| Problém | Řešení |  |
|---------|--------|--|
|         |        |  |

| iPAQ nemůže<br>rozeznat paměťovou<br>kartu. | <ul> <li>Zkontrolujte, zda jste připojili správnou<br/>kartu do správného slotu</li> <li>Zkontrolujte, zda je karta správně<br/>vložená do slotu</li> <li>Ujistěte se, že jste nainstalovali všechny<br/>potřebné ovladače</li> </ul> |
|---------------------------------------------|----------------------------------------------------------------------------------------------------|
| Nemůžu zasunout                             | <ul> <li>Ujistěte se, že kartu vkládáte správným</li></ul>                                                                                                    |
| kartu.                                      | směrem <li>Nevkládejte kartu pod úhlem</li>                                                                                                    |
| Nemůžu kartu                                | <ul> <li>Kartu musíte nejprve uvolnit lehkým</li></ul>                                                                                                    |
| vytáhnout.                                  | stisknutím                                                                                                    |

# Bluetooth

| Problém                                                                            | Řešení                                                                                                    |
|------------------------------------------------------------------------------------|----------------------------------------------------------------------------------------------------|
| Nemohu nalézt jiné<br>zařízení.                                                    | <ul> <li>Ujistěte, že je Bluetooth zapnuto</li> <li>Přibližte iPAQ k druhému zařízení</li> <li>Zkontrolujte, zda jste nezakázali<br/>viditelnost pro ostatní zařízení</li> <li>Ujistěte se, zda zařízení, ke kterému se<br/>snažíte připojit, je zapnuté a má povoleno<br/>komunikovat s jinými zařízeními</li> </ul> |
| iPAQ nalezl jiná<br>zařízení, ale<br>nekomunikuje s nimi.                          | <ul> <li>Ujistěte se, že je Bluetooth zapnuto</li> <li>Přibližte iPAQ k druhému zařízení</li> <li>Ujistěte se, že máte povolen přístup<br/>k druhému zařízení</li> <li>Zkuste požádat o spárování z druhého<br/>zařízení. Některá zařízení povolí<br/>párování pouze ze své strany</li> </ul>                         |
| Jiná zařízení<br>nemohou nalézt můj<br>iPAQ nebo se<br>k němu nemohou<br>připojit. | <ul> <li>Ujistěte se, že je Bluetooth zapnuto</li> <li>Přibližte iPAQ k druhému zařízení</li> <li>Ujistěte se, že jste nezakázali ostatním zařízením přístup</li> <li>Zkontrolujte, zda jste nastavili dostupnost pro ostatní zařízení</li> </ul>                                                                     |
| Jiná zařízení<br>nepřijímají moji                                                  | <ul> <li>Zkontrolujte, zda jste správně nastavili<br/>vizitku</li> </ul>                                                                                                    |

| vizitku.                                            | • | Zkontrolujte v nastavení Bluetooth, zda<br>jste nezakázali tuto funkci                                                                       |
|-----------------------------------------------------|---|----------------------------------------------------------------------------------------------------|
| iPAQ se nemůže<br>připojit k mobilnímu<br>telefonu. | • | Ujistěte se, že váš mobil má povolenu<br>dostupnost<br>Kontaktujte výrobce svého mobilního<br>telefonu a požádejte o novou verzi<br>firmware |

| VVI-FI                                                                                      |                                                                                                    |
|---------------------------------------------------------------------------------------------|----------------------------------------------------------------------------------------------------|
| Problém                                                                                     | Řešení                                                                                                    |
| iPAQ se nepřipojuje<br>k přístupovému bodu.                                                 | <ul> <li>Ujistěte se, že je Wi-Fi zapnuto</li> <li>Zkontrolujte, zda zařízení našlo síť, do které se chcete připojit</li> <li>Ověřte, zda jste správně zadali všechny potřebné síťové kódy a hesla</li> <li>Ujistěte se, že je iPAQ v dosahu přístupového bodu</li> </ul> |
| iPAQ je připojen<br>k přístupovému bodu,<br>ale nelze se připojit<br>k internetu.           | <ul> <li>Ověřte, jestli síť nevyžaduje nastavení<br/>proxy serveru, případně kontaktujte<br/>poskytovatele služeb a požádejte o toto<br/>nastavení</li> </ul>                                                                                                    |
| iPAQ nenalezl mou<br>bezdrátovou síť.                                                       | <ul> <li>Otevřete nabídku Připojení &gt; Nastavení<br/>&gt; Pokročilé &gt; Síťové karty &gt; Přidat<br/>nové nastavení a pokračujte podle<br/>instrukcí</li> </ul>                                                                                                    |
| Přenos dat je velmi<br>pomalý.                                                              | <ul> <li>Je-li zapnuto Bluetooth, vypněte jej.</li> <li>Vypněte režim šetření energie u bezdrátových sítí</li> </ul>                                                                                                    |
| Nemohu se připojit<br>k dostupné<br>bezdrátové síti, která<br>v seznamu sítí nemá<br>jméno. | <ul> <li>Otevřete nabídku Připojení &gt; Nastavení<br/>&gt; Pokročilé &gt; Síťové karty &gt; Přidat<br/>nové nastavení a pokračujte podle<br/>instrukcí</li> </ul>                                                                                                    |
| Připojení kolísá a<br>přerušuje se.                                                         | <ul> <li>Ověřte, zda je v daném místě dostatečný signál sítě</li> <li>Vypněte režim šetření energie nebo změňte jeho nastavení</li> <li>Vypněte Bluetooth</li> </ul>                                                                                                    |

#### Wi-Fi

# 17

# Regulační oznámení

# Prohlášení o shodě s pravidly FCC

Toto zařízení bylo testováno a odpovídá omezením vztahujícím se na digitální zařízení třídy B podle části 15 pravidel FCC. Tyto limity byly stanoveny tak, aby zajistily přiměřenou ochranu proti nepříznivému rušení při používání v obydlených oblastech. Toto zařízení vytváří a může vyzařovat vysokofrekvenční vlnění a pokud by nebylo používáno v souladu s pokyny, může působit nežádoucí rušení rádiové komunikace. Nicméně neexistuje záruka, že k takovému rušení u některých zařízení nedojde. Pokud toto zařízení působí nežádoucí rušení příjmu rozhlasu nebo televize, což je možno zjistit zapnutím a vypnutím zařízení, doporučujeme uživateli odstranit rušení provedením jednoho nebo více z následujících opatření:

- Změňte orientaci nebo umístění přijímací antény.
- Prodlužte vzdálenost zařízení od antény.
- Zapojte zařízení do jiné zásuvky než do okruhu přijímače.
- Požádejte o pomoc prodejce nebo televizního technika.

#### Zásahy do zařízení

Žádáme uživatele, aby laskavě vzal na vědomí, že provedení jakýchkoli zásahů do hardware tohoto zařízení, které nejsou schváleny společností Hewlett-Packard může způsobit neplatnost tohoto prohlášení.

#### Kabely

Aby byla zachována shoda s pravidly FCC, připojení k tomuto zařízení musí být provedeno stíněnými kabely s metalickými RFI/EMI kryty koncovek.

## Regulační oznámení platná v Evropské unii

**CE** 0470 (1)

#### Prohlášení o shodě:

Produkty označené značkou CE odpovídají předpisům EMC (89/336/EEC) a předpisům pro zařízení nízkého napětí (Low voltage) (73/23/EEC) vydaným Commission of European Community a v případě telekomunikační funkcionality předpisům R&TTE Directive (1999/5/EC).

Toto označení platí pouze, je-li produkt nabíjen originálním AC adaptérem dodávaným společností Hewlett-Packard.

Shoda s těmito předpisy znamená shodu s následujícími evropskými normami:

- EN55022 (CISPR 22) Elektromagnetická interference
- EN55024 (IEC61000-4-2, 3, 4, 5, 6, 8, 11) Elektromagnetická odolnost
- EN610000-3-3 (IE610000-3-3) Výkyvy napětí v napájecí síti
- EN 60950 (IEC60950) Bezpečnost výrobku
- EN610000-3-2 (IEC610000-3-2) Výskyt harmonických frekvencí v napájecí síti
- EN 300 328-2 Technické požadavky pro zařízení s frekvencí 2,4 GHz
- EN 301 489-1, -17 Obecné požadavky EMC na rádiová zařízení
- EN 50371 Vystavování vlivu magnetických polí

Použití tohoto výrobku je schváleno v následujících zemích EU a EFTA: Belgie, **Česká republika**, Dánsko, Estonsko, Finsko, Francie, Holandsko, Irsko, Island, Itálie, Kypr, Lichtenštejnsko, Litva, Lotyšsko, Lucembursko, Maďarsko, Malta, Německo, Norsko, Polsko, Portugalsko, Rakousko, Řecko, Slovensko, Slovinsko, Spojené království Velké Británie a Severního Irska, Španělsko, Švédsko, Švýcarsko.

#### Upozornění k bateriím

Tento počítač je vybaven dobíjecí Lithium-Iontovou baterií. Abyste předešli nebezpečí popálení či vzniku požáru, baterii nerozebírejte, nerozbíjejte, nepropichujte, nezkratujte a nevhazujte do vody či ohně.

Je-li baterie nesprávně nasazena, hrozí nebezpečí výbuchu. Používejte vždy pouze originální baterii. Starých baterií se zbavte podle pokynů výrobce.

Používejte vždy pouze originální baterie dodávané společností Hewlett-Packard. Použití neoriginálních baterií může způsobit poškození přístroje.

### Upozornění pro bezpečnost práce

Abyste předešli úrazu, zásahu elektrickým proudem, nebezpečí ohně nebo poškození přístroje, dodržujte tato bezpečnostní pravidla:

- Připojujte dobíjecí adaptér do uzemněné, lehce dostupné zásuvky
- Nenechávejte dobíjecí kabel zastrčený v zásuvce v době, kdy přístroj nedobíjíte.
- Nepokládejte předměty na žádné kabely a snažte se předejít jejich mechanickému poškození (chůzí po nich, ohýbáním apod.)
- Při vypojování adaptéru ze zásuvky jej uchopte za tělo. Nikdy adaptér nevytahujte taháním za napájecí kabel.
- Používejte pouze originální adaptéry dodávané společností Hewlett Packard.

### Použití na palubě letadla

Použití digitálních přístrojů na palubě letadla závisí na rozhodnutí letecké společnosti.

# Radiokomunikační předpisy

Použití radiových přístrojů může být v některých prostředích zakázáno. Taková nařízení mohou být uplatněna především na palubě letadla, v nemocnicích, v blízkosti výbušnin (lomy, staveniště), v nebezpečných prostorách apod. Pokud si nejste v daném případě jisti, obraťte se před používáním na zodpovědnou osobu.

# 18

# Technické parametry

#### Konfigurace hp iPAQ rz1700: Procesor 203 MHz Samsung 2410 RAM (operační paměť) 32 MB SDRAM 12 MB **iPAO** File Store (nesmazatelná paměť) Podpora SD a SDIO karet Paměťové karty 3,5 palcový, transflektivní, barevný (65 Displej tisíc barev), TFT, VGA rozlišení 240x320 bodů, podpora změny orientace nastavení jasu v několika stupních Podsvícení Audio mikrofon, reproduktor, 3,5mm stereo jack, podpora MP3 přenos rychlostí 115,2 kbps na **IrDA** vzdálenost do 30 cm 10 W AC adaptér Napájení tříbarevná LED indikující stav baterie a Indikátory příchozí zprávy: • bliká zeleně + zvuk – příchozí zpráva bliká žlutě – dobíjení svítí žlutě – baterie je dobita **Baterie** 950 mAh, 3,6 V, Li-ion USB / sériový port podpora USB 1.0 i sériového portu (kabel není součástí dodání)

| Procesor             | 316-624 MHz Intel                                        |
|----------------------|----------------------------------------------------------|
| RAM (operační paměť) | 64-128 MB SDRAM                                          |
| ROM                  | 64 MB ROM                                                |
| iPAQ File Store      | 12 MB                                                    |
| (nesmazatelná paměť) |                                                          |
| Paměťové karty       | podpora SD/SDIO/MMC/CF II. karet                         |
| Displej              | 4 palcový, transflektivní, TFT, barevný                  |
|                      | (65 tisíc barev), VGA rozlišení 480x640                  |
|                      | bodů                                                     |
| Podsvícení           | automatické nastavení jasu v několika                    |
|                      | stupních                                                 |
| Audio                | integrovaný mikrofon, reproduktor,                       |
|                      | 3,5mm stereo jack, podpora MP3                           |
| IrDA                 | přenos dat rychlostí až 4 Mbps                           |
| Napájení             | 10 W AC adaptér                                          |
| Bluetooth            | třída II, běžný dosah 10 m                               |
| Indikátory           | levá LED:                                                |
|                      | <ul> <li>nesvítí – není zapnuto žádné</li> </ul>         |
|                      | připojení                                                |
|                      | <ul> <li>svítí modře – jedno nebo více</li> </ul>        |
|                      | připojení je aktivní                                     |
|                      | pravá LED (nabíjení, upozornění):                        |
|                      | <ul> <li>nesvítí – přístroj není v elektrické</li> </ul> |
|                      | síti, žádné upozornění                                   |
|                      | <ul> <li>bliká žlutě – dobíjení</li> </ul>               |
|                      | <ul> <li>svítí žlutě – nabíjení dokončeno</li> </ul>     |
|                      | <ul> <li>bliká zeleně – upozornění</li> </ul>            |
| Baterie              | 920-1440 mAh, 3,6 V, Li-ion, interní                     |
|                      | baterie pro výměnu hlavního                              |
|                      | akumulátoru bez rizika ztráty dat                        |

#### Hp iPAQ hx2000:

| Procesor             | Samsung 2440                                         |
|----------------------|------------------------------------------------------|
| Uživatelská naměť    | 152 MB                                               |
| Paměťové karty       | podpora SD karet                                     |
| Displei              | 3.5 palcový, transflektivní, barevný (65             |
|                      | tisíc barev). OVGA rozlišení 240x320                 |
|                      | bodů                                                 |
| Podsvícení           | nastavení jasu v několika stupních                   |
| Audio                | integrovaný mikrofon, reproduktor,                   |
|                      | 3,5mm stereo jack, podpora MP3                       |
| Vestavěný fotoaparát | hp Photosmart 1,3 megapixel,                         |
|                      | čtyřnásobný digitální zoom, rozlišení                |
|                      | 1280x960, zrcátko pro autoportréty,                  |
|                      | formáty fotografií: JPEG, MotionJPEG,                |
|                      | H.263, formáty videa: MPEG1,                         |
|                      | MPEG4, MotionJPEG,                                   |
| IrDA                 | přenos dat rychlostí 115,2 kbps                      |
| Adaptér              | 100-240 VAC 50/60 MHz                                |
| Bluetooth            | třída II, dosah 10 m                                 |
| Indikátory           | levá LED:                                            |
| -                    | <ul> <li>bliká zeleně – upozornění</li> </ul>        |
|                      | <ul> <li>bliká žlutě – dobíjení</li> </ul>           |
|                      | <ul> <li>svítí žlutě – nabíjení dokončeno</li> </ul> |
|                      | pravá LED:                                           |
|                      | <ul> <li>svítí modře – alespoň jedno</li> </ul>      |
|                      | připojení je aktivní                                 |
| Baterie              | dostupné baterie s kapacitou 920-2880                |
|                      | mAh, Li-ion                                          |

#### hp iPAQ rx3000:

| Procesor       | 624 MHz Intel                                         |
|----------------|-------------------------------------------------------|
| RAM            | 64 MB SDRAM (hlavní paměť 55 MB)                      |
| ROM            | 128 MB ROM                                            |
| Paměťové karty | podpora SD/SDIO/MMC/CF II. Karet                      |
| Displej        | 4 palcový, transflektivní, TFT, barevný               |
|                | (65 tisíc barev), VGA rozlišení 480x640               |
|                | bodů                                                  |
| Podsvícení     | automatické nastavení jasu v několika                 |
|                | stupních                                              |
| Audio          | integrovaný mikrofon, reproduktor,                    |
|                | 3,5mm stereo jack, podpora MP3                        |
| IrDA           | přenos dat rychlostí až 4 Mbps                        |
| Napájení       | 10 W AC adaptér                                       |
| Bluetooth      | třída II, běžný dosah 10 m                            |
| Indikátory     | Vrchní LED:                                           |
|                | <ul> <li>bliká zeleně – upozornění</li> </ul>         |
|                | <ul> <li>bliká žlutě – dobíjení</li> </ul>            |
|                | <ul> <li>svítí žlutě – nabíjení dokončeno</li> </ul>  |
|                | Střední LED:                                          |
|                | <ul> <li>bliká modře – aktivní Bluetooth</li> </ul>   |
|                | <ul> <li>svítí zeleně – aktivní Wi-Fi</li> </ul>      |
|                | v dosahu signálu                                      |
|                | <ul> <li>bliká zeleně – aktivní Wi-Fi mimo</li> </ul> |
|                | dosah signálu                                         |
|                | <ul> <li>střídání modré a zelené – aktivní</li> </ul> |
|                | Bluetooth i Wi-Fi                                     |
|                | Spodní LED:                                           |
|                | <ul> <li>indikátor okolního světla</li> </ul>         |
| Baterie        | 1800-3600 mAh, 3,6 V, Li-ion                          |

hp iPAQ hx4700:

# Rozměry zařízení

### hp iPAQ rz1700:

| Výška    | 114 mm  |  |
|----------|---------|--|
| Šířka    | 70 mm   |  |
| Hloubka  | 13,4 mm |  |
| Hmotnost | 120 g   |  |

#### hp iPAQ hx2000:

| Výška    | 119 mm    |  |
|----------|-----------|--|
| Šířka    | 76,6 mm   |  |
| Hloubka  | 16,3 mm   |  |
| Hmotnost | 188-200 g |  |

#### hp iPAQ rx3000:

| -        |          |  |
|----------|----------|--|
| Výška    | 114,3 mm |  |
| Šířka    | 71,2 mm  |  |
| Hloubka  | 16,3 mm  |  |
| Hmotnost | 158 g    |  |
|          |          |  |

#### hp iPAQ hx4700:

| Výška    | 129 mm  |  |
|----------|---------|--|
| Šířka    | 77 mm   |  |
| Hloubka  | 14,7 mm |  |
| Hmotnost | 200 g   |  |

### Pracovní podmínky

| Teplota           | Pracovní   | 0°-40°C      |
|-------------------|------------|--------------|
|                   | Skladovací | 20°-60°C     |
| Relativní vlhkost | Pracovní   | 10–90%       |
| -                 | Skladovací | 10-90%       |
| Max. nadm.        | Pracovní   | 4 572 m.n.m  |
| výška             | Skladovací | 4 572 m.n.m. |